## ASUG SAP BusinessObjects

OCTOBER 9-12, 2011 ORLANDO, FLORIDA

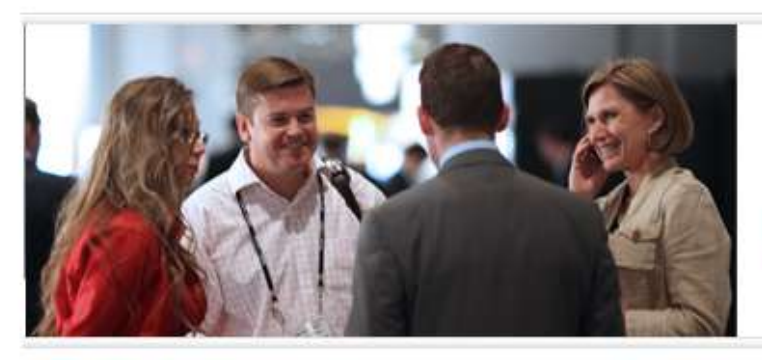

### BUSINESS INTELLIGENCE FOR A PASSIONATE COMMUNITY

# Getting Into Trouble (and Back Out)

Alan Mayer - Solid Ground Technologies Session Code: 9001

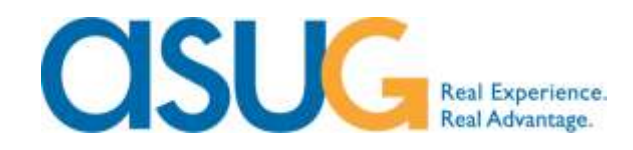

## Agenda

- Introduction
- The Approach
- Process Flows
- Tools
- Case Studies
- Conclusion

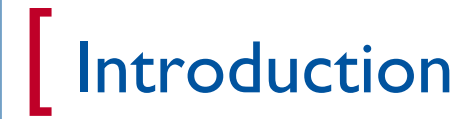

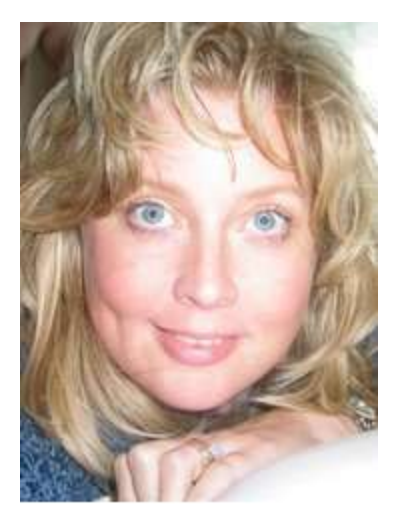

 $\circ \circ \bigcirc$ 

Consider Hugh Laurie Outstanding Lead Actor in a Drama Series.

HOUSE

ATION For your EMMY CONSIDERATION For your EMMY CONSIDERATION

## Agenda

- Introduction
- The Approach
- Process Flows
- Tools
- Case Studies
- Conclusion

- Rule #I: Understand how the software works
  - Know how each process/server behaves
  - Understand the interaction between servers
  - This becomes your basis when all else fails

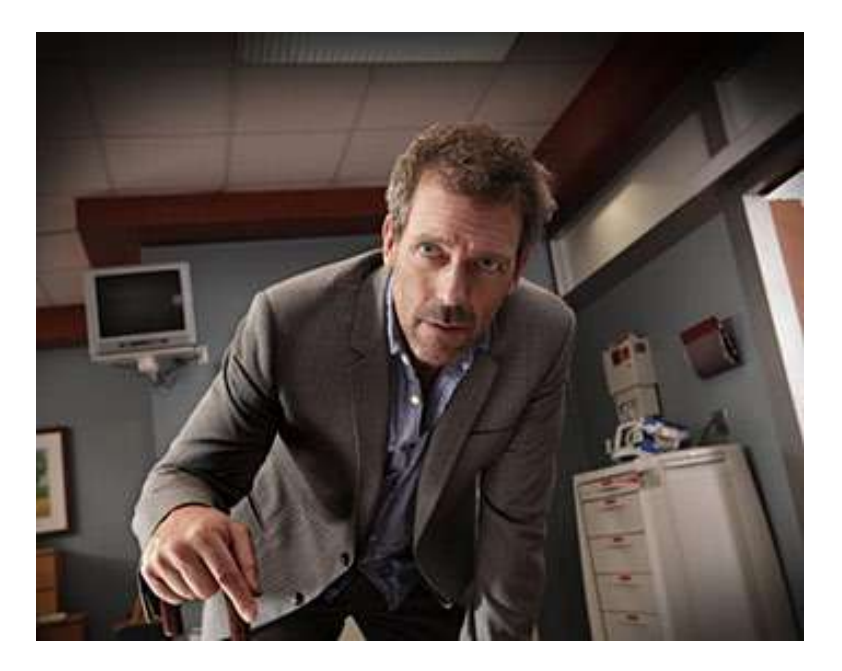

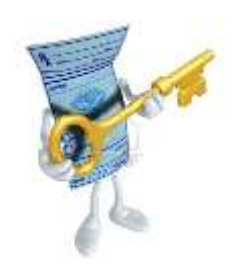

- Rule #2: Let the evidence speak for itself
  - Don't discount any evidence
  - Zero in on in irregularities
  - Errors may be misleading at times but are still evidence

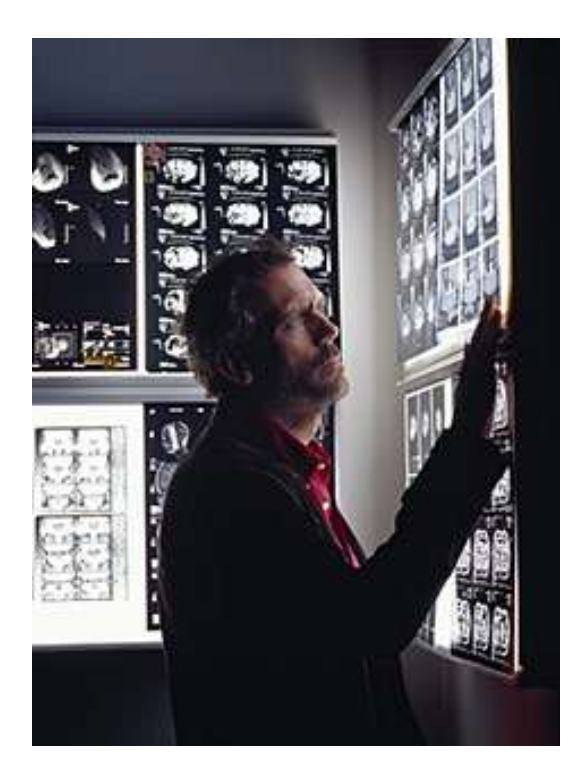

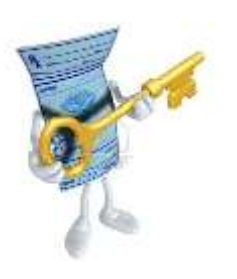

- Rule #3: Check your emotions and pride at the door
  - Resist the pressures of deadlines or demands
  - Attack each new problem with a blank resume

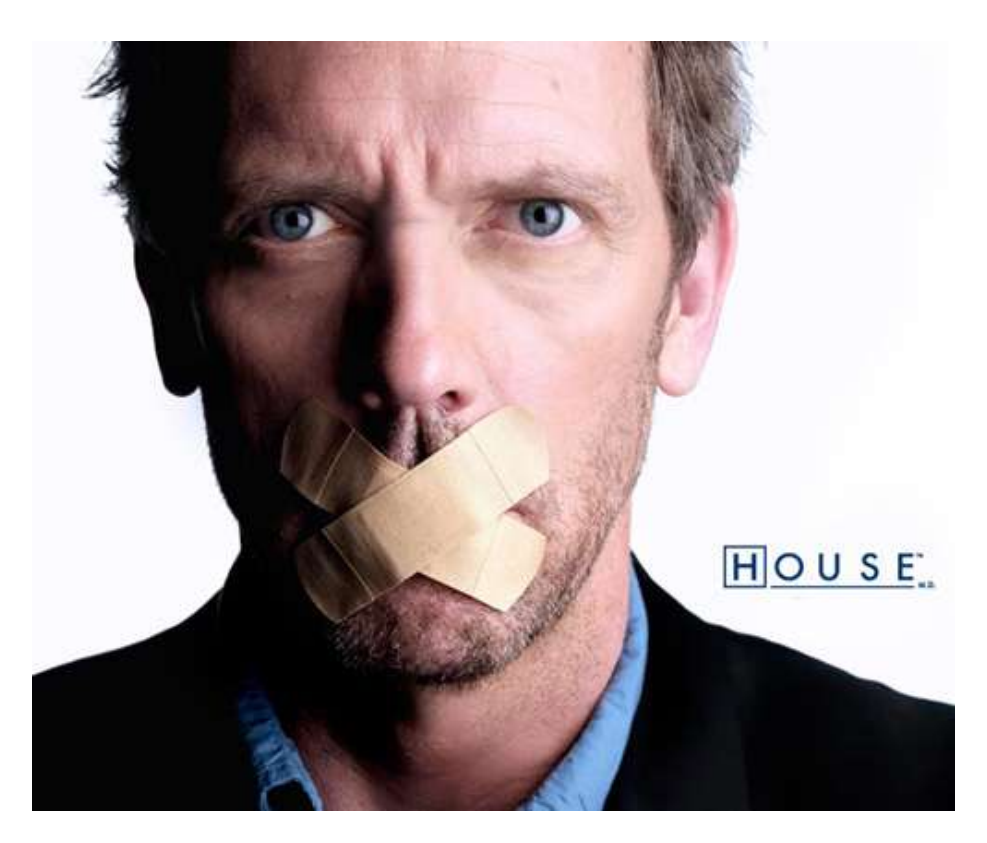

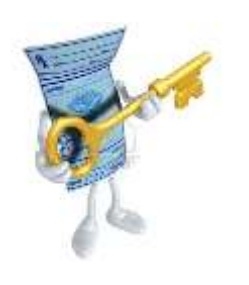

- Rule #4: All tools are not equal
  - Don't attack a problem with every tool at hand
  - Certain tools are better at diagnosing parts of the process
  - Too much evidence is sometimes worse than not enough

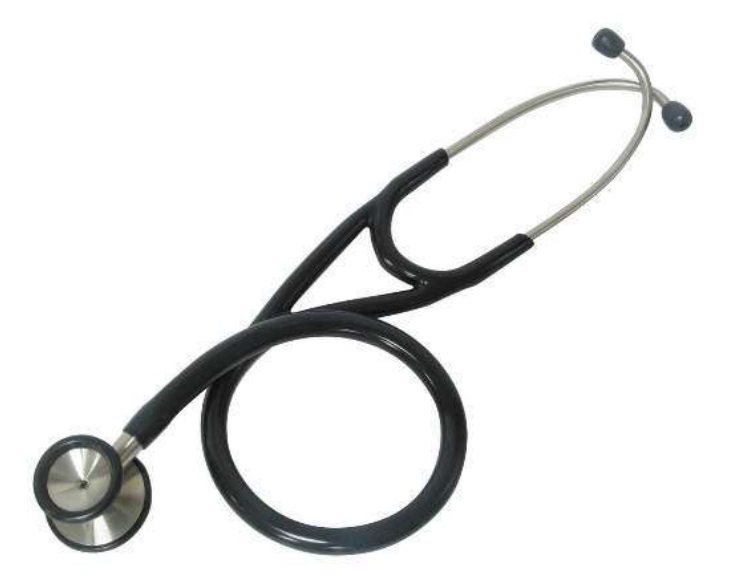

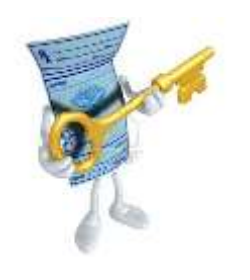

- Rule #5: Many heads are better than one
  - Share the challenge with colleagues
  - This includes SAP Technical Support
  - Diversify your efforts
    - Avoid many people working on the same solution

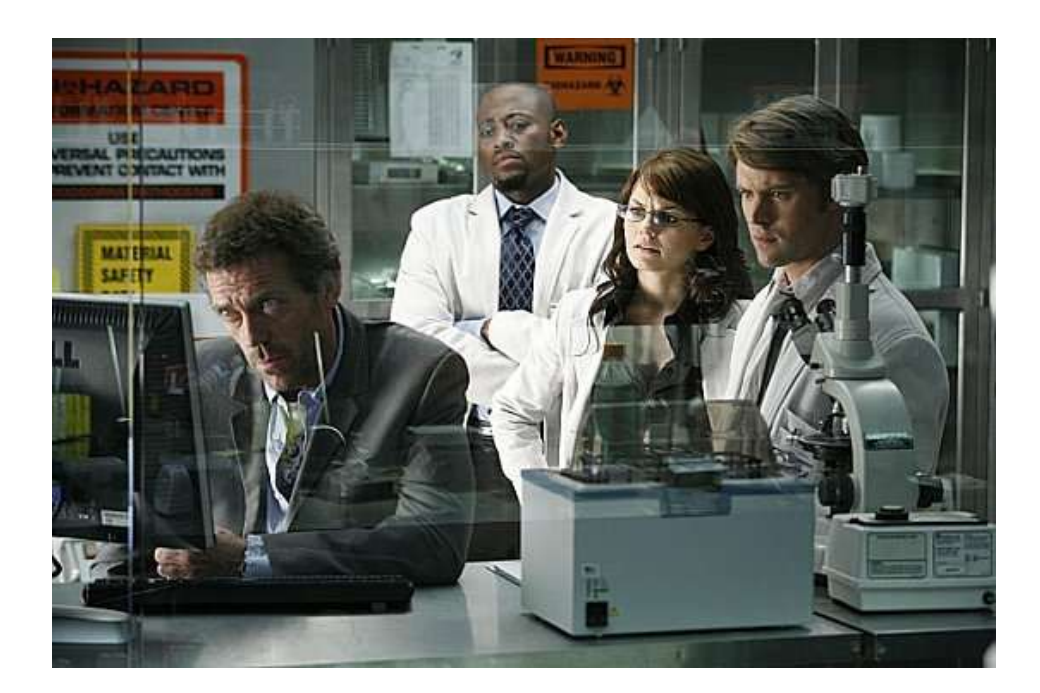

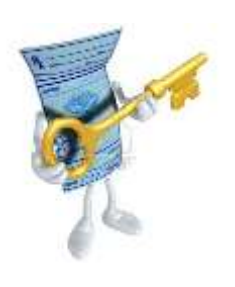

- Rule #6: Trust but verify
  - Validate responses received when investigating
  - People's memory tend to dim over time

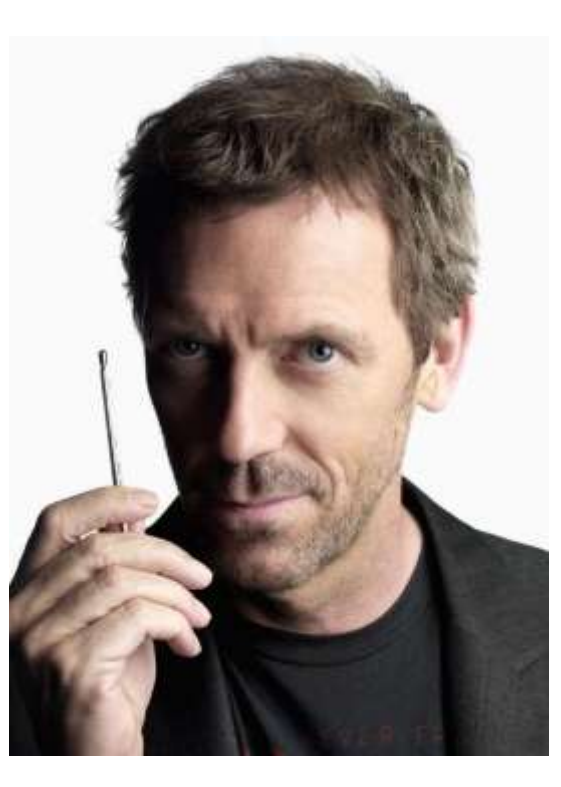

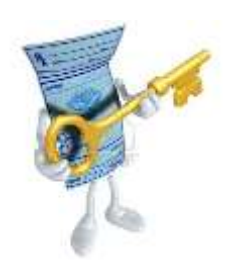

- Rule #7: Celebrate Differences
  - Hunt for cases that work vs. those that do not
  - Isolate the differences therein lies the solution

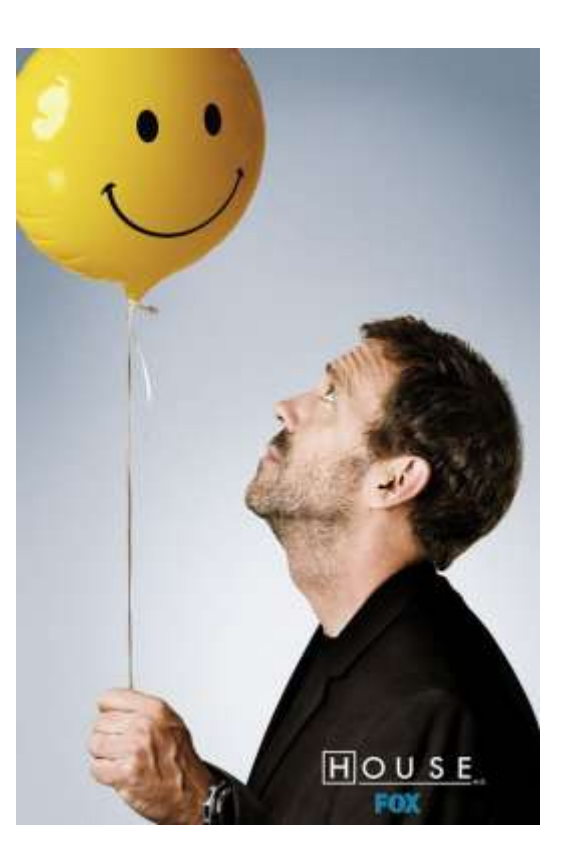

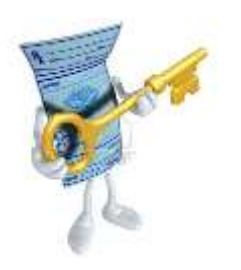

- Rule #8: NEVER underestimate the power of regressive errors
  - Upgrades can introduce new problems
  - Processes that previously worked may no longer
  - This advice applies to all software modifications
    - Migrations
    - Service Pack Upgrades
    - Fix Packs
    - Customer fixes

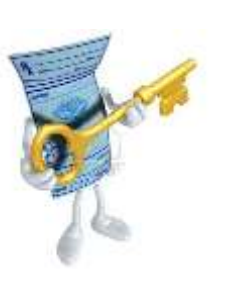

### A Troubleshooting Methodology

- Isolate the problem to the process that seems broken
- Gather evidence for the process
- Use the quickest / easiest collection methods first
- Zero in on portions that seems to work in some instances
- Involve others early on in the investigation
- Embrace errors that are uncovered

## Agenda

- Introduction
- The Approach
- Process Flows
- Tools
- Case Studies
- Conclusion

#### Understanding the Basics

- Process flows force understanding of how the software works
- Knowing the flows helps the analyst better isolate the issue

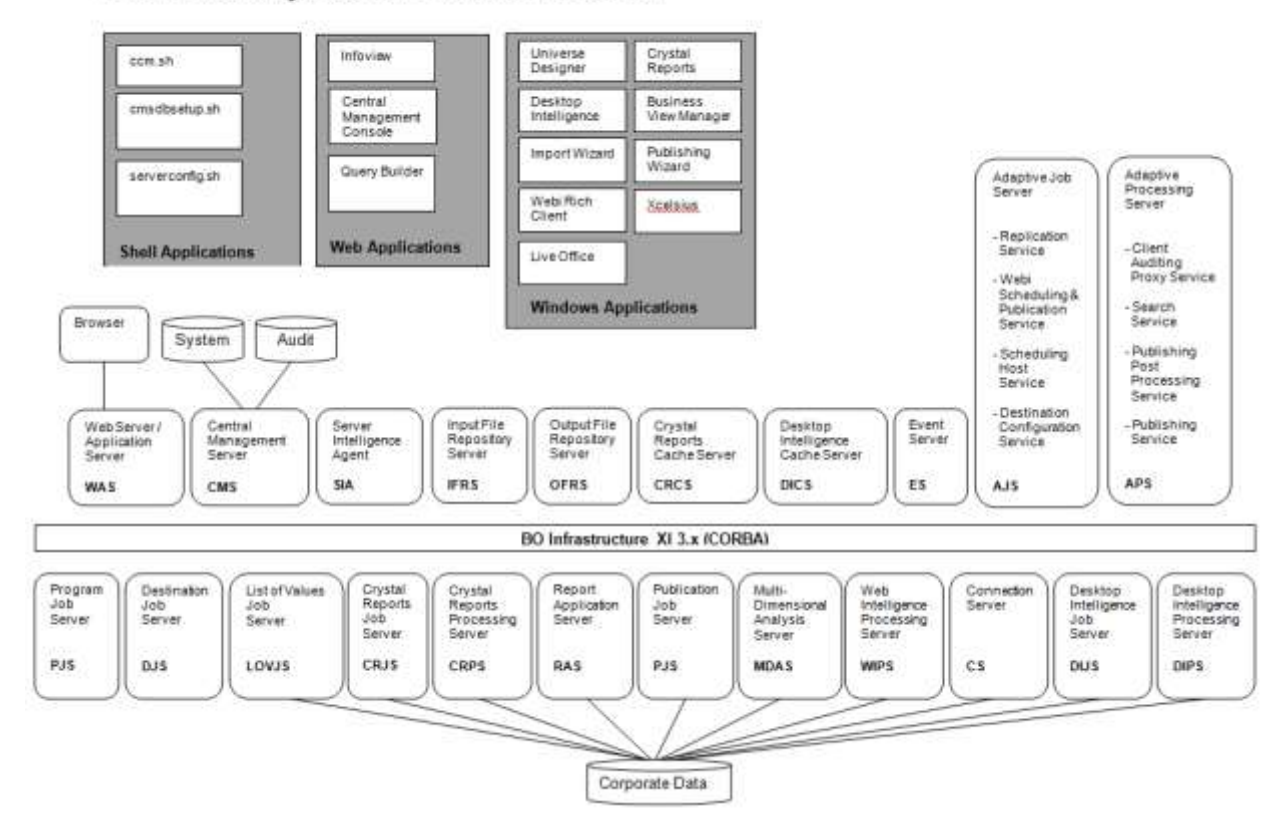

BusinessObjects XI 3.x Architecture

## Process Flow: Logging in from Infoview

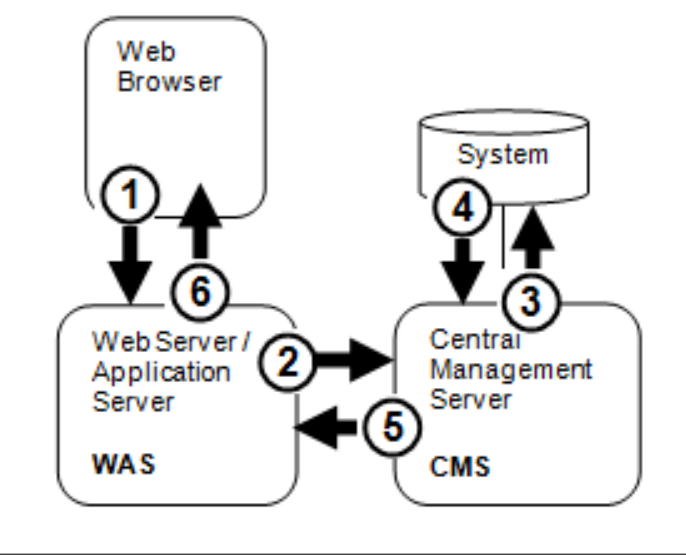

CORBA

## Process Flow: Viewing a Webi Report

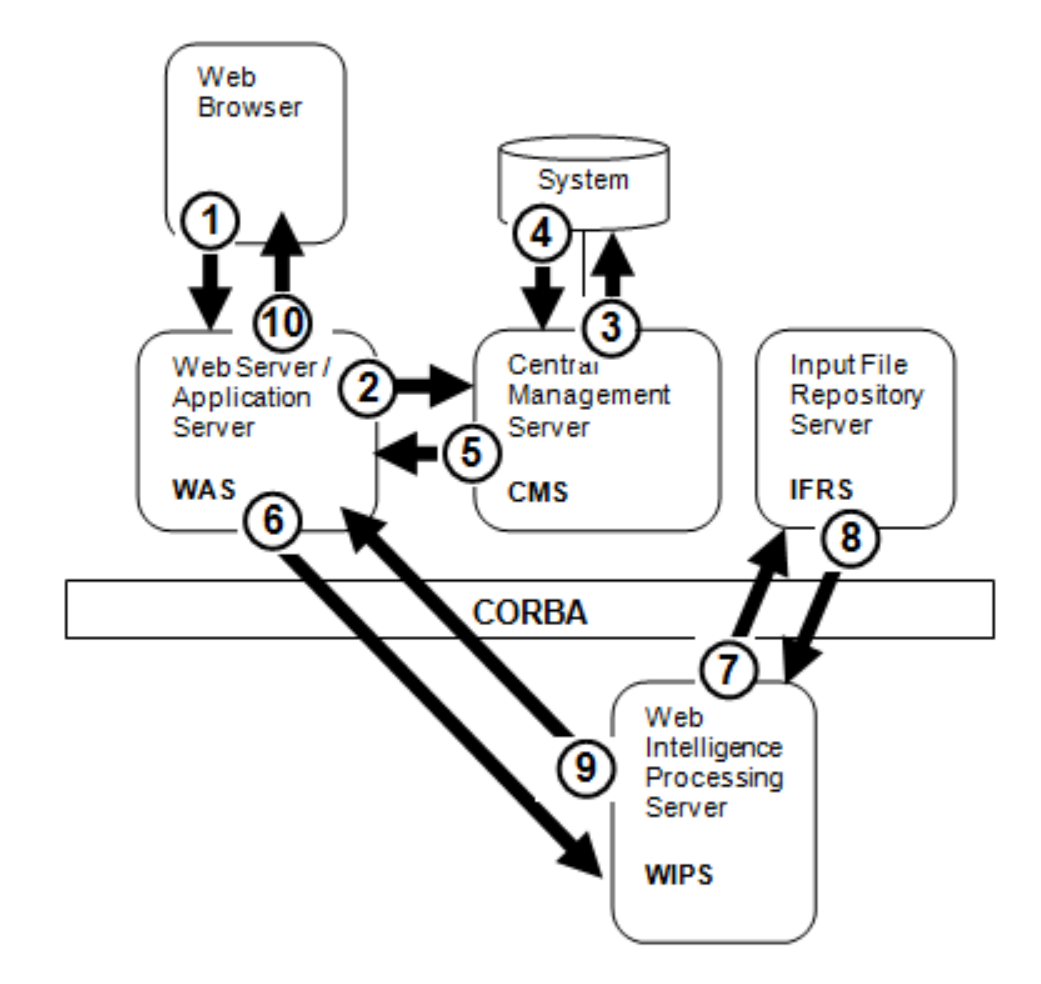

### Process Flow: Refreshing a Webi Report

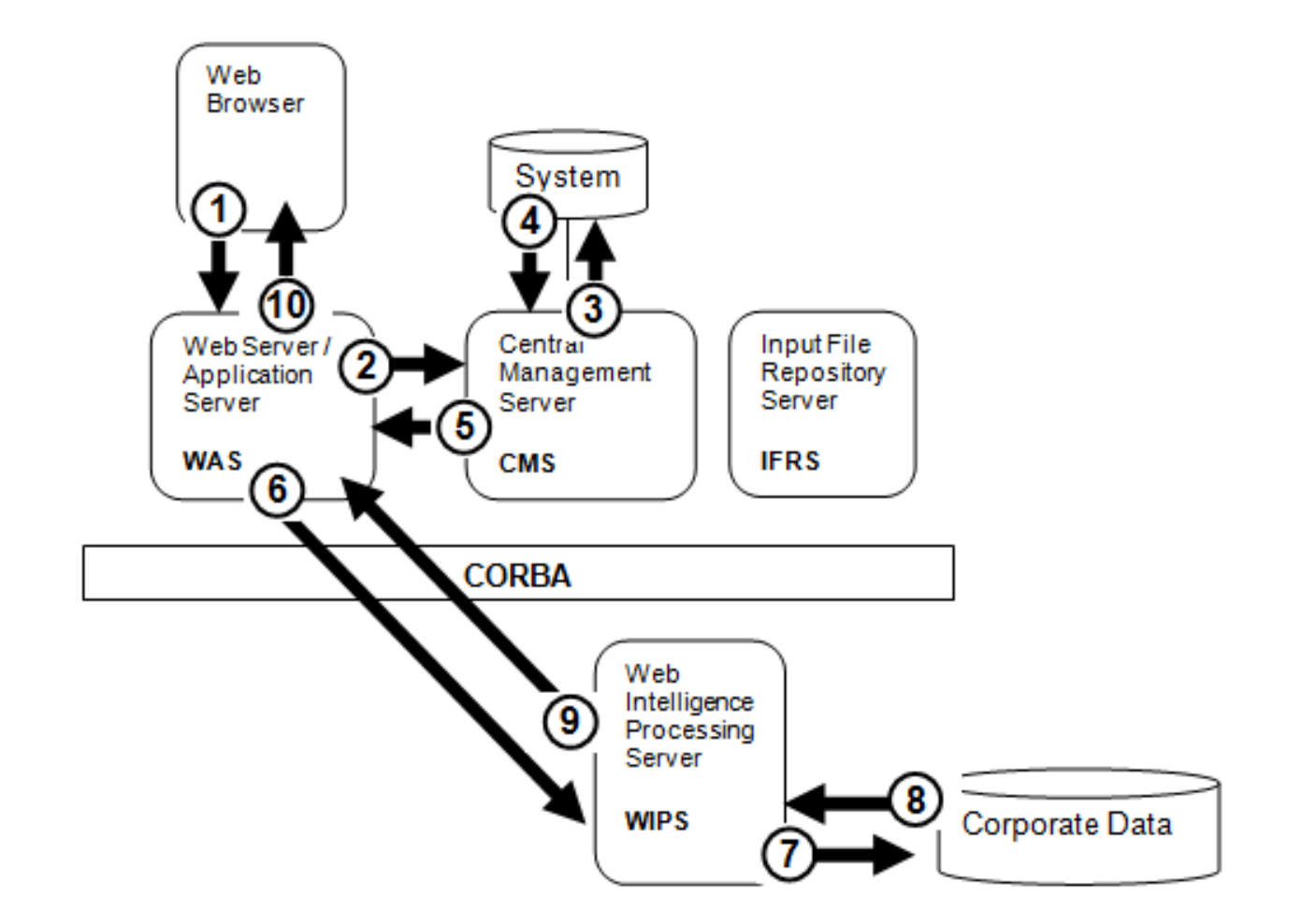

#### Process Flow: Scheduling a Report from InfoView

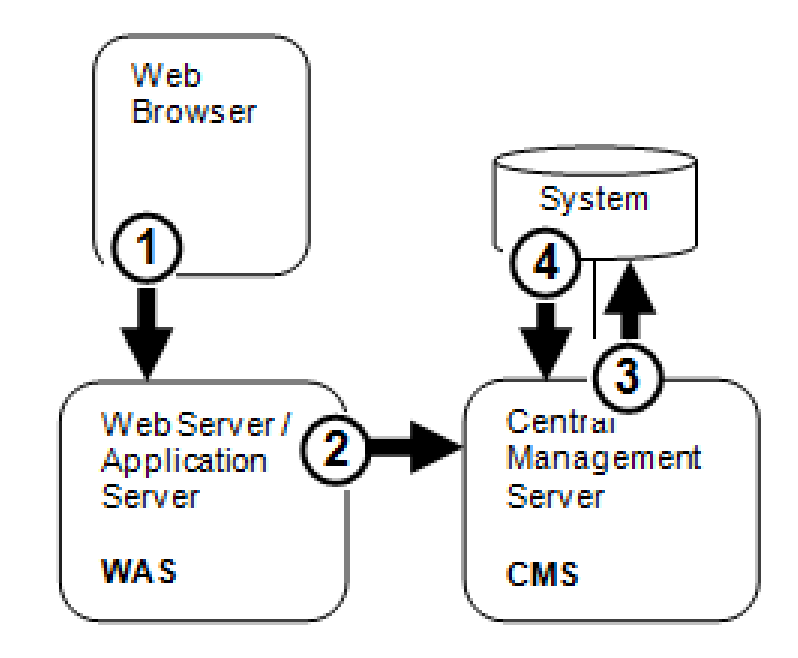

## Process Flow: Run a Scheduled Crystal Report

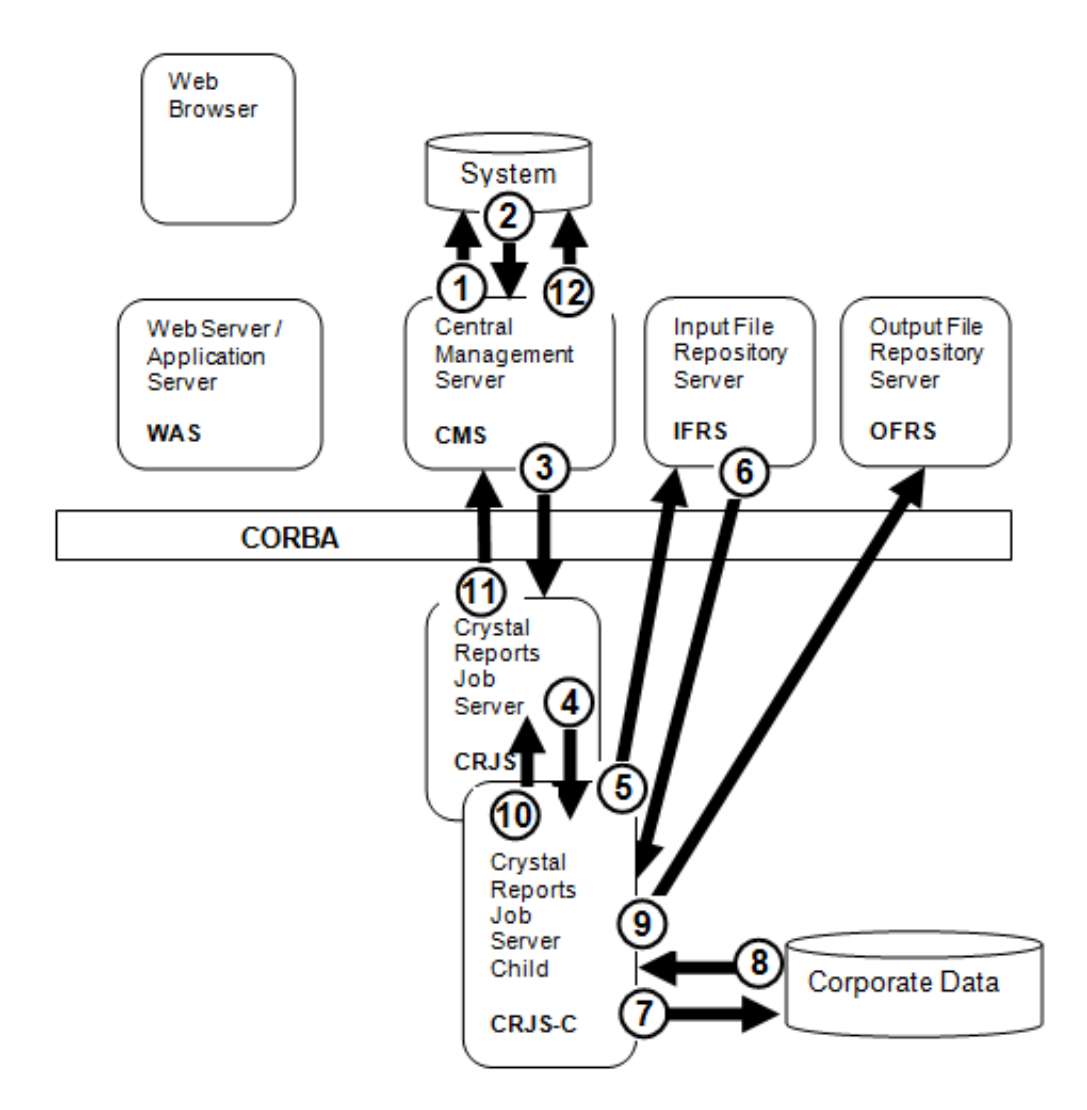

## Agenda

- Introduction
- The Approach
- Process Flows
- Tools
- Case Studies
- Conclusion

## Tool Availability

- Powerful tools are available for troubleshooting
  - Consoles
  - Applications
  - Logs
  - Traces
  - Commands
- Most of these are readily available at no cost to you
- The trick is knowing which tool to use when

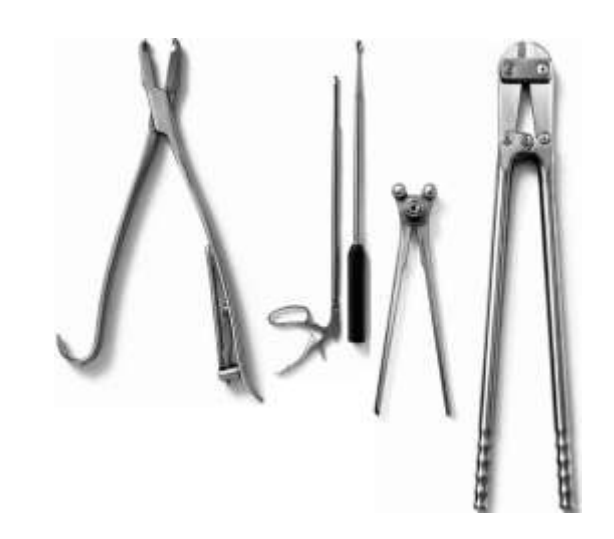

## **Tool Selection**

 Tools will be presented based on the portions of BusinessObjects they help diagnose

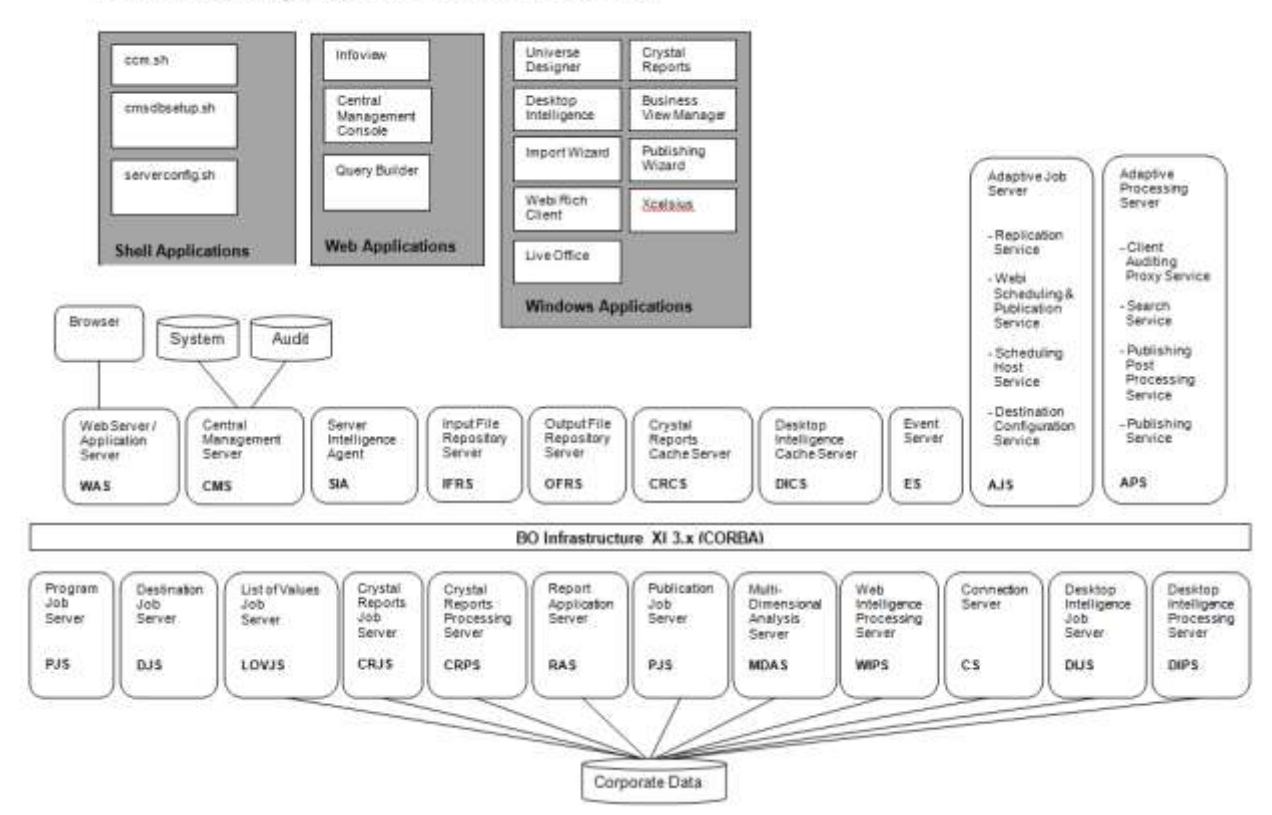

BusinessObjects XI 3.x Architecture

## Browser Tools

- Use the Java Console to troubleshoot Java client issues
  - Java Report Panel or Rich Client (Webi)
  - Java Viewer (Crystal)

| 🕌 Java Control Panel                  |
|---------------------------------------|
| General Update Java Security Advanced |
| Settings<br>                          |

#### 🕌 Java Console

Java Plug-in 1.6.0\_18 Using JRE version 1.6.0\_18-b07 Java HotSpot(TM) Client VM User home directory = C:\Documents and Settings\Consultant

------

- c: clear console window
- f: finalize objects on finalization queue
- g: garbage collect
- h: display this help message
- I: dump classloader list
- m: print memory usage
- o: trigger logging
- q: hide console
- r: reload policy configuration
- s: dump system and deployment properties
- t: dump thread list
- v: dump thread stack
- x: clear classloader cache
- 0-5: set trace level to <n>

Browser

Browser

Web Server / Application Server

#### Examine the source code for HTML-related issues

| Category<br>Margin % | Sales<br>revenue | Category<br>Margin % | Sales<br>revenue                                         |                                                                                                    |
|----------------------|------------------|----------------------|----------------------------------------------------------|----------------------------------------------------------------------------------------------------|
| 37.94%               | 2,68             | Back                 |                                                          |                                                                                                    |
| 13.64%               | 87               | Forward              |                                                          |                                                                                                    |
| 10.86%               | 54               | Save Background      | As                                                       |                                                                                                    |
| 8.23%                | 37               | Set as Backgroun     | nd                                                       |                                                                                                    |
| 8.93%                | 55               | Copy Backgroun       | d                                                        |                                                                                                    |
| 5.69%                | 48               | Select All           |                                                          |                                                                                                    |
| 2.53%                | 16               | Paste                |                                                          |                                                                                                    |
| 1.35%                | 11               | T doce               |                                                          |                                                                                                    |
| 1.50%                | 9 🗐              | Blog with Windo      | ws <mark></mark>                                         | ><br>ype="text/css">                                                                                                    |
| 1.87%                | 📮 و              | E-mail with Wind     | lovdiv#page<br>{                                         | Container                                                                                                    |
| 1.30%                | 1 <sup>a</sup> ð | , Translate with Liv | velżoom:1.0<br>backgrou                                  | ;<br>nd_color:white:                                                                                                    |
| 1.98%                | 9                | All Accelerators     | top:Opx;                                                 |                                                                                                    |
| 1.47%                | 7                | Create Shortcut      | }                                                        | ,                                                                                                    |
| 1.08%                | 6                | Add to Favorites.    |                                                          | body leftmargin="0" topmargin="0" marginwidth="0" marginheig                                                                                                    |
| 0.65%                | 4                | View Source          | 61px;hei                                                 | 0" cols="/" class="s15 dt bc " style="position:absolute;top:<br>ght:24px;"> <div _style="width:159px;" class="ovh vai"><span< td=""></span<></div>                                                                  |
| I                    |                  |                      | />revenu<br>ref="k:4<br>dding:1p<br>h " styl<br>dding:1p | e.k:D.0.0" class="s-3 npd ovh " style="width:77px;height:24px<br>x 1px 1px 2px;">47,856e="width:77px;height:24px;"> <div class="ovh vai" style="wid&lt;br&gt;x 6px 1px 6px;">Evening wear</div> <td bid="19239</th> |

Browser Tools

Web Server / Application Server

WAS

Look at catalina.out for processing information

2011-08-15 10:45:46,150 [main] ERROR com, buginesgobjects, gaaws, internal, ServiceProvider () 8445 - initInstance() com.crystaldecisions.gdk.exception.SDKException\$QCAFramework: Server mcksample not found or server may be down cause: com.crystaldecisions.enterprise.ocaframework.OCAFrameworkException\$NotFoundInDirectory : Server mcksample not found or server may be down cause; java.net.ConnectException: Connection refused detail:Server mcksample not found or server may be down The exception originally thrown was java.net.ConnectException: Connection refused detail:Server mcksample not found or server may be down The exception originally thrown was com.crystaldecisions.enterprise.ocaframework.OCAFrameworkException\$NotFoundInDirectory: Server mcksample not found or server may be down cause; java.net.ConnectException: Connection refused detail:Server mcksample not found or server may be down The exception originally thrown was java.net.ConnectException: Connection refused and had the following message: Server mcksample not found or server may be down The exception originally thrown was java.net.ConnectException: Connection refused at com\_crystaldecisions\_sdk.exception.SDKException.map(Unknown Source) at com\_crystaldecisions.sdk.occa.security\_internal.t.a(Unknown Source) at com\_crystaldecisions.sdk.occa.security\_internal.t.a(Unknown Source)

WebServer / Application Server WAS

#### Use the Tomcat Admin Panel to monitor memory, status

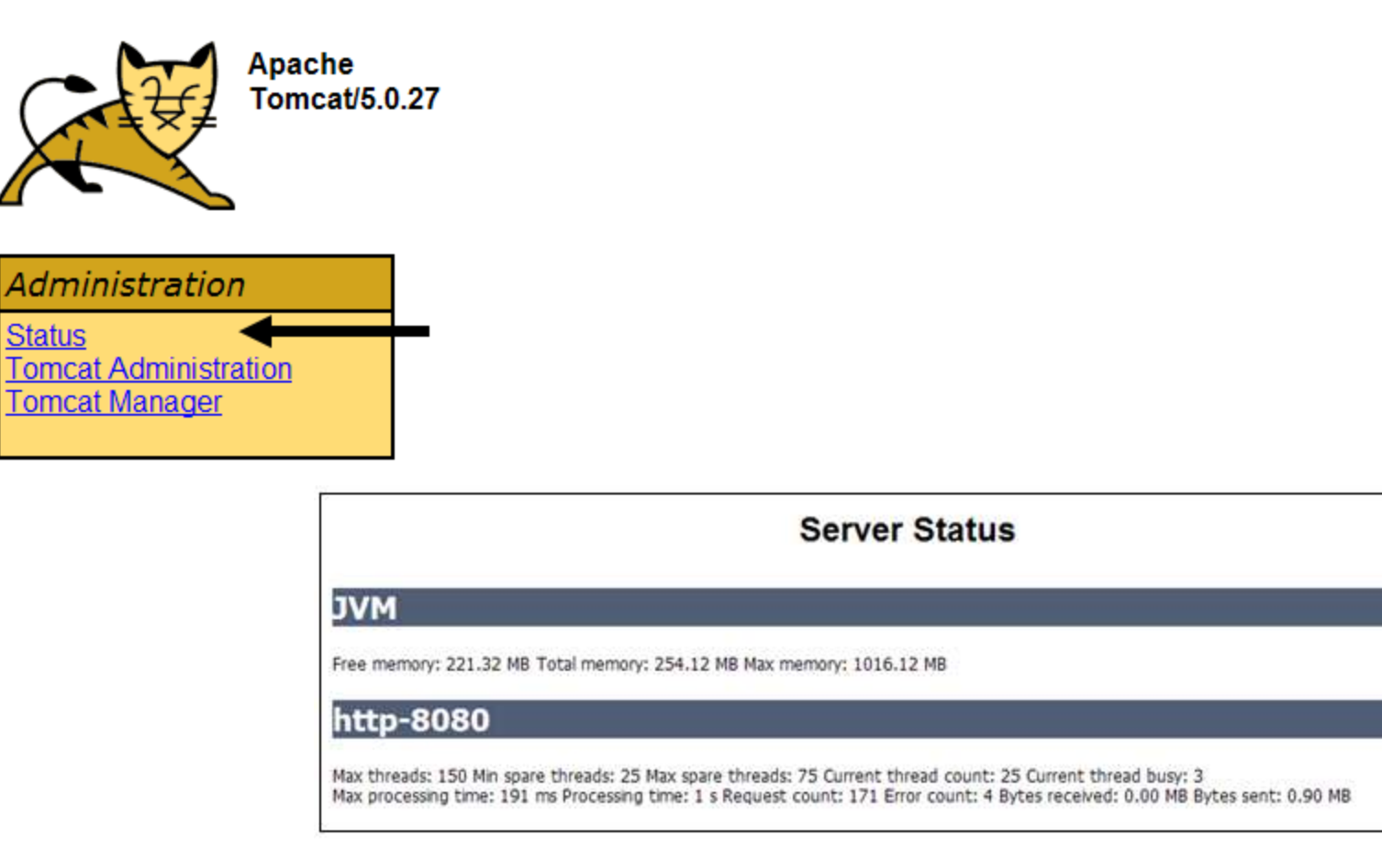

WebServer/ Application Server

Use the Tomcat Manager to monitor sessions, web apps

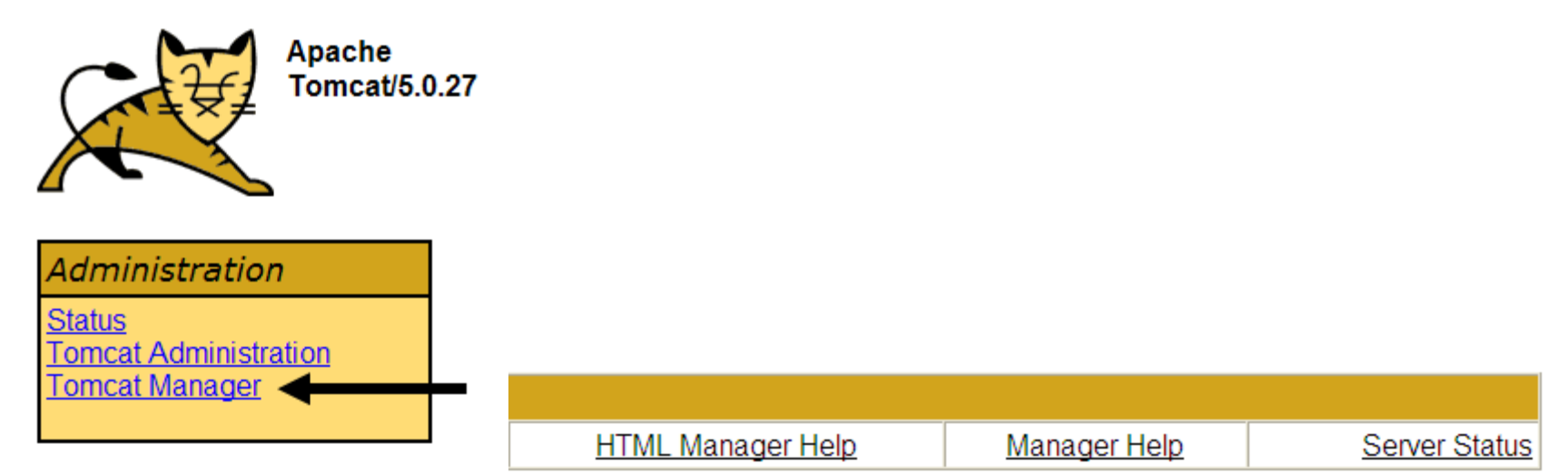

| Applications              |                                      |         |          |                                                    |
|---------------------------|--------------------------------------|---------|----------|----------------------------------------------------|
| Path                      | Display Name                         | Running | Sessions | Commands                                           |
| Ĺ                         | Welcome to Tomcat                    | true    | <u>0</u> | Start <u>Stop</u> <u>Reload</u><br><u>Undeploy</u> |
| /AnalysisHelp             | OLAP Intelligence Help               | true    | <u>0</u> | Start <u>Stop</u> <u>Reload</u><br><u>Undeploy</u> |
| <u>/BusinessProcessBl</u> | dsws                                 | true    | <u>0</u> | Start <u>Stop</u> <u>Reload</u><br><u>Undeploy</u> |
| /admin                    | Tomcat Administration<br>Application | true    | <u>0</u> | Start <u>Stop</u> <u>Reload</u><br><u>Undeploy</u> |

- Tomcat Manager must be initialized before using
  - Edit <BO home directory>/tomcat/conf/tomcat-users.xml
  - Add user as a manager
  - Restart Tomcat
  - Use http://<server>:8080/manager

```
<?xml version="1.0" encoding="utf-8" ?>
- <tomcat-users>
    <role rolename="tomcat" />
        <role rolename="role1" />
        <role rolename="manager" />
        <user username="tomcat" password="tomcat" roles="manager,tomcat" />
        <user username="both" password="tomcat" roles="tomcat,role1" />
        <user username="role1" password="tomcat" roles="role1" />
        <user username="role1" password="tomcat" roles="role1" />
        <user username="role1" password="tomcat" roles="tomcat,role1" />
        <user username="role1" password="tomcat" roles="role1" />
        <user username="role1" password="tomcat" roles="role1" />
        <user username="role1" password="tomcat" roles="role1" />
        <user username="role1" password="tomcat" roles="role1" />
        <user username="role1" password="tomcat" roles="role1" />
        <user username="role1" password="tomcat" roles="role1" />
        <user username="role1" password="tomcat" roles="role1" />
        <user username="role1" password="tomcat" roles="role1" />
        <user username="role1" password="tomcat" roles="role1" />
        <user username="role1" password="tomcat" roles="role1" />
        </toncat-users>
```

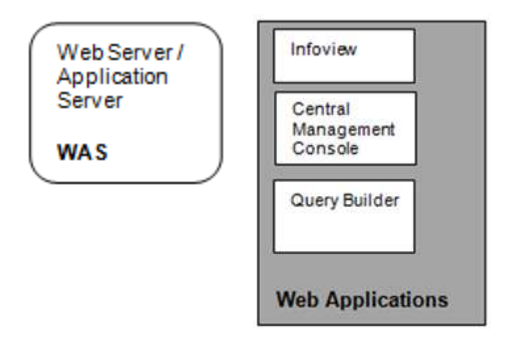

- Set up log4j application logs for particular web applications
  - Applications are installed under the following directory:
    - SO home directory>/tomcat/webapps
  - Following applications are most commonly logged:
    - AnalyticalReporting
    - dswsbobje (Query as a Web Service)
    - PerformanceManagement

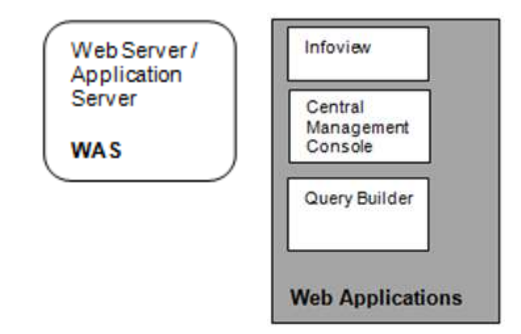

- Activate logging for the application
  - Move to application configuration directory /webapps/<application>/WEB-INF/classes
  - Activate logging in webi.properties

TRACE=1

Uncomment the following lines in log4j.properties log4j.logger.com.businessobjects.rebean=DEBUG, BO1 log4j.logger.com.businessobjects.wp=DEBUG, BO1 log4j.logger.com.businessobjects.cdzlet=DEBUG, BO1 log4j.logger.com.businessobjects.dhtml=DEBUG, BO1

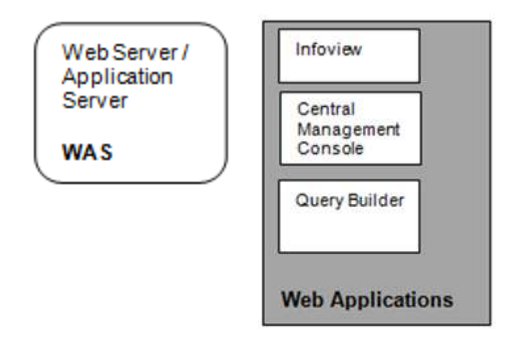

- Activate logging for the application, cont'd
  - Set the logging directory and file name in log4j.properties
    - # Rolling File Appender

log4j.appender.BO1=org.apache.log4j.RollingFileAppender

- log4j.appender.BO1.File=\${BO Home}/logging/\${Log Name}.log
- log4j.appender.BO1.Append=false
- log4j.appender.BO1.MaxBackupIndex=5

log4j.appender.BO1.MaxFileSize=10MB

- Never underestimate the power of the regressive error
- Check Fixed Issues list of latest service pack / fix pack

| ADADT04                     |                                              |                                                |
|-----------------------------|----------------------------------------------|------------------------------------------------|
| ADAPTUT                     | 425727                                       | XI 3.1 FixP                                    |
| Description:                |                                              |                                                |
| Break headers sh            | ould repeat on e                             | ery page even if there is more than one break. |
| New Behavior:               |                                              |                                                |
| This problem is re          | solved.                                      |                                                |
| Modified Compo              | nents:                                       |                                                |
| AIX                         | libreport.so                                 |                                                |
|                             |                                              |                                                |
| HP-RISC                     | libreport.sl                                 |                                                |
| HP-RISC<br>Linux            | libreport.sl                                 |                                                |
| HP-RISC<br>Linux<br>Solaris | libreport.sl<br>libreport.so<br>libreport.so |                                                |

#### Use list of customer fixes (LAFixes) to find stable versions

| LAFix ID             | Problem<br>Report ID | Synopsis                                                                                              | Applies on<br>top of | Operating<br>System | Included in                                            |
|----------------------|----------------------|----------------------------------------------------------------------------------------------------|----------------------|---------------------|--------------------------------------------------------|
| XI3.1<br>LAFix0.2.29 | ADAPT012326          | 6W/ebI load<br>balancer<br>does not<br>check<br>if WebI<br>memory<br>usage<br>metrics are<br>exceeded | XI 3.1 FP1.2         | Linux,<br>Windows   | XI 3.1<br>FP1.9,<br>XI 3.1 SP2<br>FP2.1,<br>XI 3.1 SP3 |

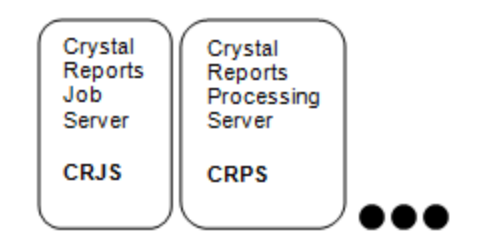

- Temporarily set up .INI traces for specific servers
  - Create specific .INI files per server to be traced

| Server                  | Windows                    | UNIX                          | Linux                        |
|-------------------------|----------------------------|-------------------------------|------------------------------|
| CMS                     | CMS_Trace.ini              | boe_cmsd_trace.ini            |                              |
| Connection Server       | ConnectionServer_trace.ini | ConnectionServer_trace.ini    |                              |
| Event Server            | EventServer_trace.ini      | boe_eventsd_trace.ini         |                              |
| Job Server Child        | JobServerChild_trace.ini   | boe_jobcd_trace.ini           |                              |
| Job Server              | JobServer_trace.ini        | boe_jobsd_trace.ini           |                              |
| WI Report Server        | WIReportServer_trace.ini   | WIReportServer_trace.ini      | WIReportServer.bin_trace.ini |
| CR Cache Server         | crcache_trace.ini          | boe_crcached.bin_trace.ini    |                              |
| CR Processing Server    | crproc_trace.ini           | boe_crprocd.bin_trace.ini     |                              |
| CR RAS Server           | crystalras_trace.ini       | boe_crystalrasd.bin_trace.ini |                              |
| Designer                | designer_trace.ini         |                               |                              |
| Deski Cache Server      | fccache_trace.ini          | boe_fccached_trace.ini        |                              |
| Deski Processing Server | fcproc_trace.ini           | boe_fcprocd_trace.ini         |                              |
| File Server             | fileserver_trace.ini       | boe_filesd_trace.ini          |                              |
|                         |                            |                               |                              |

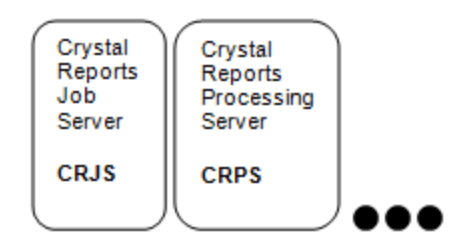

- Add tracing instructions
  - Place INI files in proper directory
    - Windows:

<BO Install>\BusinessObjects Enterprise12.0\win32\_x86

UNIX/Linux:

<BO Install>/bobje

Add the following lines to each INI file

```
active = true;
importance = xs;
alert = true;
severity = 'E';
keep = true;
size = 100 * 1000;
```
## **BO** Server Tools

- File will be created in default logging directory
- This can be changed by adding one more line
  - Windows:
    - log\_dir="C:\Temp"
  - UNIX/Linux:
    - log\_dir="/var/logs"
- Stop server logging by setting first line to false
  - Windows and UNIX

active = false;

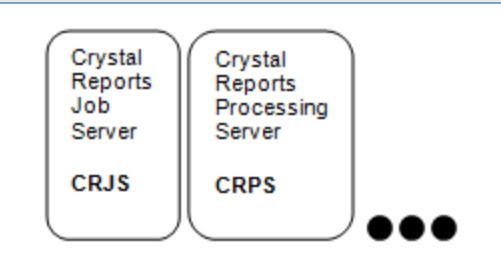

# BO Server Tools

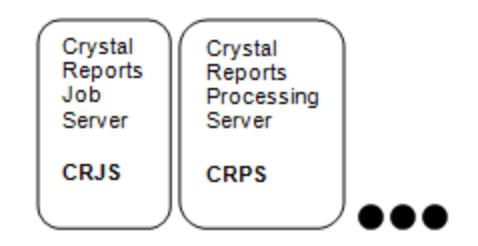

- Examine server assert logs
  - Created as part of normal processing
  - In Windows, examine the Event Viewer and logging directory

| 😽 Event Viewer                |                              |                        |                    |                                             |                  |                                          |  |  |  |
|-------------------------------|------------------------------|------------------------|--------------------|---------------------------------------------|------------------|------------------------------------------|--|--|--|
| <u>File Action View H</u> elp | <u>File Action View Help</u> |                        |                    |                                             |                  |                                          |  |  |  |
| ← →   🛍 🖬 🖉                   |                              |                        |                    |                                             |                  |                                          |  |  |  |
| Event Viewer (Local)          | Application                  | ,                      | 1                  |                                             |                  |                                          |  |  |  |
|                               | Туре                         | Date                   | Time               | Source                                      | Category         |                                          |  |  |  |
| System                        | Information                  | 9/27/2011              | 12:56:42 AM        | Server Intelligence Agent                   | (20001)          |                                          |  |  |  |
| Internet Explorer             | Information                  | 9/27/2011              | 12:56:42 AM        | Server Intelligence Agent                   | (20001)          |                                          |  |  |  |
|                               | Information                  | 9/27/2011              | 12:56:42 AM        | Server Intelligence Agent                   | (20001)          |                                          |  |  |  |
|                               |                              | 9/27/2011              | 🗀 C:\Progra        | am Files\Business Obj                       | jects\Busir      | hessObjects Enterprise 12.0\logging      |  |  |  |
|                               |                              | 9/27/2011              |                    |                                             |                  |                                          |  |  |  |
|                               |                              | 9/2//2011              | <u>File E</u> dit  | <u>V</u> iew F <u>a</u> vorites <u>T</u> oo | ols <u>H</u> elp |                                          |  |  |  |
|                               |                              | 9/27/2011<br>9/27/2011 | 🔇 Back 👻           | 🕤 👻 🏂 🔎 Search                              | 防 Folder         | rs 🛛 🔂 🏏 🗡 🔛 -                           |  |  |  |
|                               | Information                  | 9/27/2011<br>9/27/2011 | A <u>d</u> dress 🚞 | C:\Program Files\Busines                    | ss Objects\B     | usinessObjects Enterprise 12.0\logging   |  |  |  |
|                               | ( Information                | 9/27/2011              | Name               |                                             |                  |                                          |  |  |  |
|                               | Information                  | 9/27/2011              |                    | M01 MultiDimensionalAna                     | lucicSoruicor    | Server 20110927 055649 4260 stdout log   |  |  |  |
|                               | Information                  | 9/27/2011              |                    |                                             |                  | ,561 VEL_20110927_033049_4200_std0dt.log |  |  |  |
|                               | Information                  | 9/27/2011              | AADMinin           | ig_5576_2011_09_27_05                       | _57_52_924       | +_trace.log                              |  |  |  |
|                               | Information                  | 9/27/2011              | 📃 🗐 AAProfile      | r_5556_2011_09_27_05                        | _57_50_878       | _trace.log                               |  |  |  |
|                               | Information                  | 9/27/2011              | 🗐 🗐 🗐              | <u>5640_2011_09_27_05_5</u>                 | 7_40_753_t       | race.log                                 |  |  |  |
|                               |                              |                        | 🗐 🗐 AAAnalyt       | ics_5636_2011_09_27_0                       | 5_57_38_70       | )6_trace.log                             |  |  |  |
|                               |                              |                        | AAMetric:          | s_5584_2011_09_27_05                        | 57_36_659        | _trace.log                               |  |  |  |
|                               |                              |                        | AADashb            | oard 4296 2011 09 27                        | 05 57 34         | 440 trace.log                            |  |  |  |
|                               |                              |                        | AARepoM            | 1gt_5588_2011_09_27_0                       | 5_57_29_95       | 56_trace.log                             |  |  |  |

# BO Server Tools

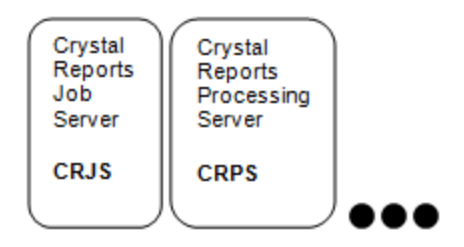

#### Examine server assert logs

In UNIX / Linux, locate the logging directory
 <BO Install>/bobje/logging

| -rw-rw-r   | 1 | boadmin | boadmin | 0    | Sep | 25 | 19:05 | wca_20110926_010520.log                   |
|------------|---|---------|---------|------|-----|----|-------|-------------------------------------------|
| -rw-rw-r   | 1 | boadmin | boadmin | 0    | Sep | 25 | 19:05 | SearchServer_20110925_190518.log          |
| -rwxrwxr-x | 1 | boadmin | boadmin | 2030 | Sep | 25 | 19:05 | ccm 20110925 1316999065152.log            |
| -rwxr-xr-x | 1 | boadmin | boadmin | 227  | Sep | 25 | 19:04 | tomcatstartup.log                         |
| -rwxr-xr-x | 1 | boadmin | boadmin | 227  | Sep | 15 | 10:51 | tomcatshutdown.log                        |
| -rwxrwxr-x | 1 | boadmin | boadmin | 191  | Sep | 15 | 10:51 | ConnectionServer 20110915 121126 6211.log |
| -rwxrwxr-x | 1 | boadmin | boadmin | 3351 | Sep | 15 | 10:51 | ccm 20110915 1316105486906.log            |
| -rwxrwxr-x | 1 | boadmin | boadmin | 447  | Sep | 15 | 06:38 | wca 20110915 121150 5654.log              |
| -rw-rw-r   | 1 | boadmin | boadmin | 0    | Sep | 15 | 06:11 | wca 20110915 121149.log                   |
| -rw-rw-r   | 1 | boadmin | boadmin | 0    | Sep | 15 | 06:11 | SearchServer 20110915 061145.log          |
| -rwxrwxr-x | 1 | boadmin | boadmin | 2030 | Sep | 15 | 06:11 | ccm_20110915_1316088651146.log            |

# CMC Tools

Use Query Builder to examine current system state

| Query Builder                                                                                                    | ss Intelligence platform -                     |
|----------------------------------------------------------------------------------------------------|------------------------------------------------|
| If you are not familiar with SQL syntax, click here<br>below to access the CMS.<br>(eg. To select all reports in the CMS, enter SELECT SI_ID, S<br>'CrystalReport') | . Otherwise, you can enter the query statement |
|                                                                                                    | ~                                              |
|                                                                                                    | ~                                              |
| Submit Query Reset                                                                                                    |                                                |

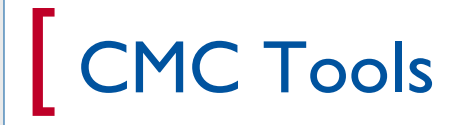

- Query Builder translates SQL-like language to SDK-based queries
- Information is locked within binary columns within the system database
- Queries can be written against the following pseudo-tables:
  - ci\_infoobjects (reports, report folders)
  - ci\_systemobjects (users, groups, calendars, servers)
  - ci\_appobjects (universes, connections, applications)

# CMC Tools

Central Management Server

CMS

#### Sample Query Builder queries

Find the number of Webi documents in the system select count(si\_id) from ci\_infoobjects where si\_kind = 'Webi'

Find the number of Webi instances created this month

```
select si_id, si_name, si_creation_time
from ci_infoobjects
where si_kind = 'Webi'
and si_instance = 1
and si creation time >= '2011-10-01 00:00:00.000'
```

• Find the number of reports that use a particular universe

```
select count(si_id)
from ci_appobjects
where si_processinfo.si_fullclientdataproviders like
'%Island Resorts%'
```

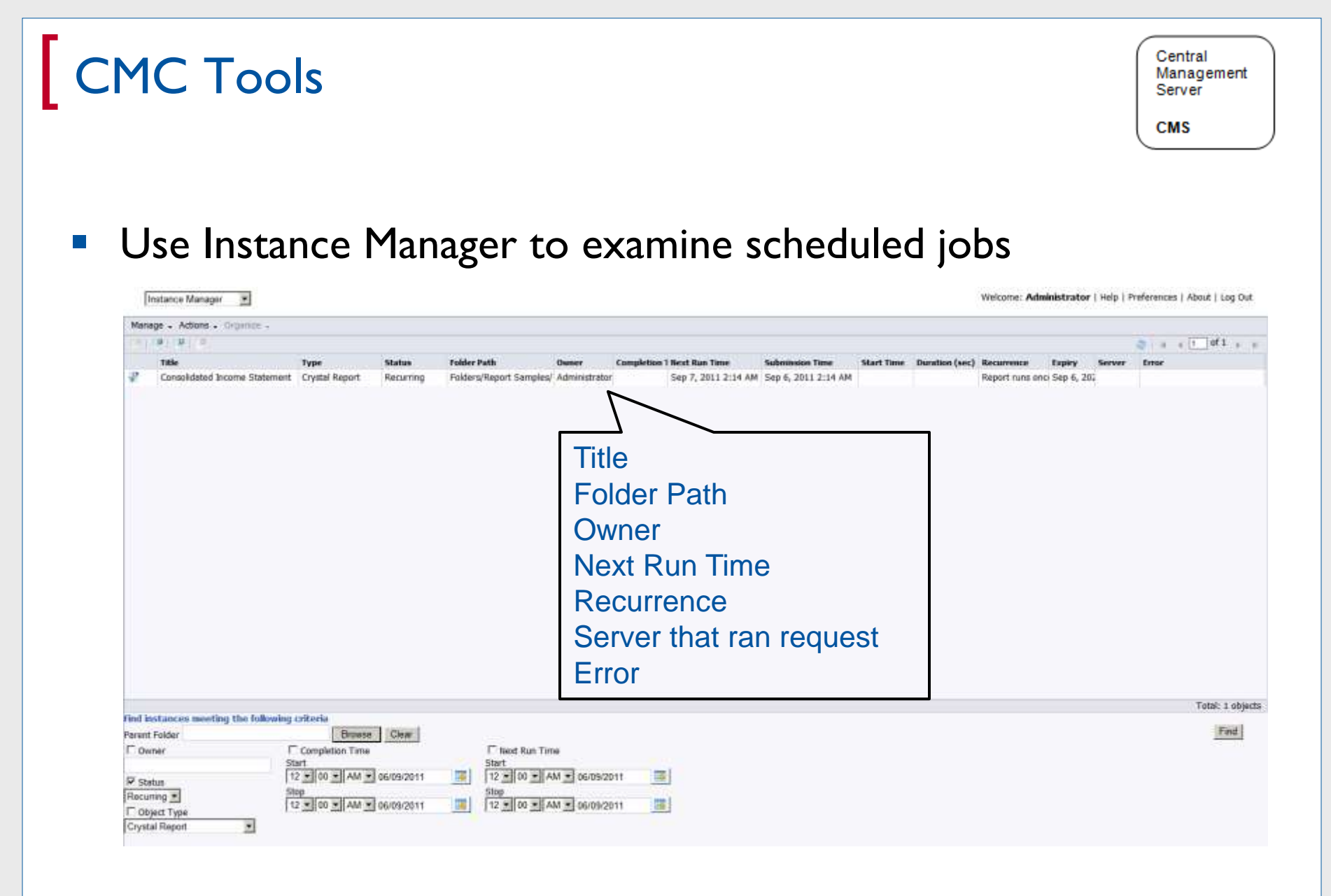

# Audit Tools

- Use the Activity universe to track past system usage
  - Don't rely on anecdotal evidence
  - Get the real facts on (1) what ran (2) how long (3) when
  - Not a perfect tool
    - Problems committing audit logs to database
    - Table structures favor rapid insertion vs. reads

Audit

# Audit Tools

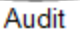

#### Activity Universe

#### Structure is a bit daunting at first ...

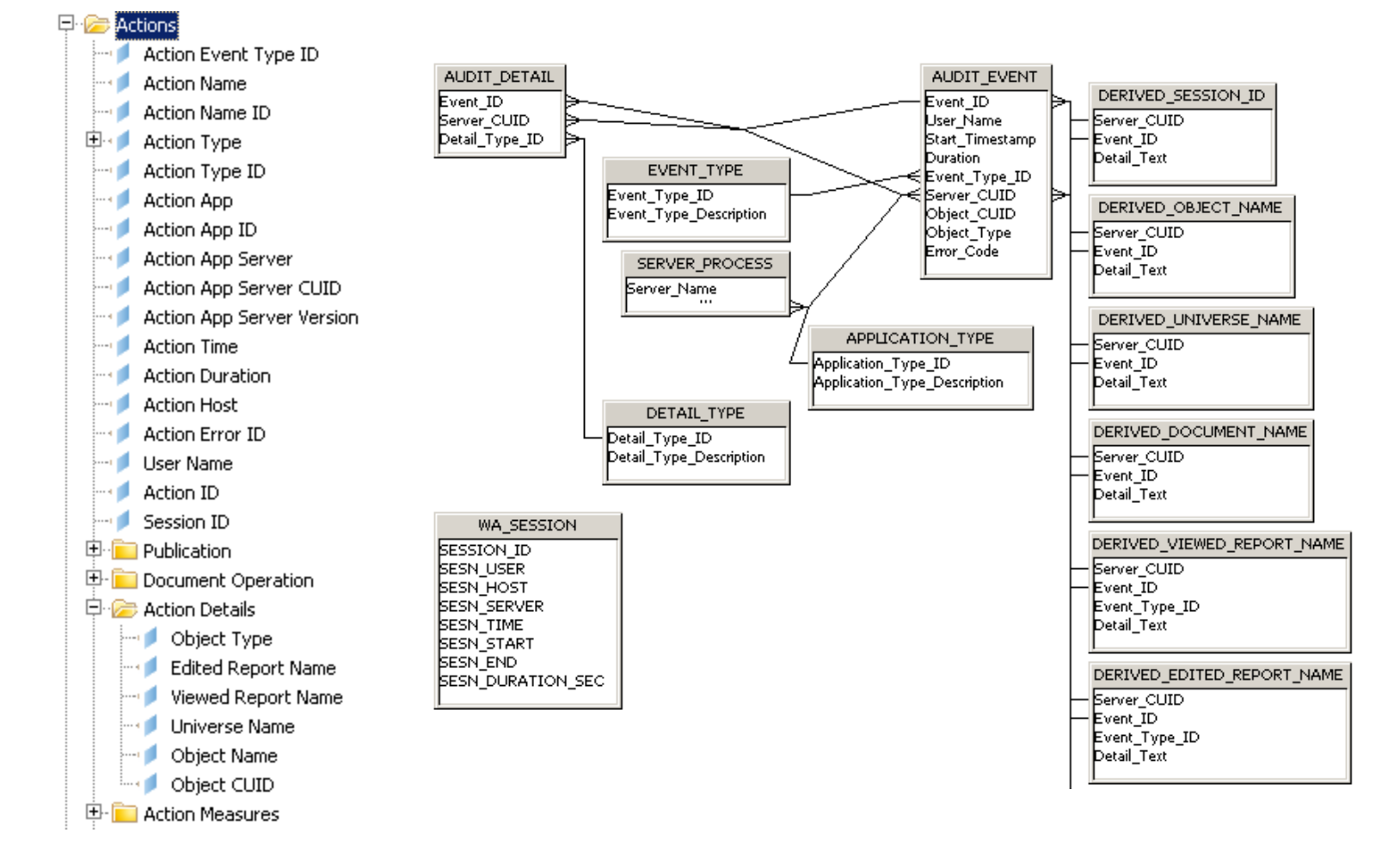

# Audit Tools

- Typical Audit queries based on Activity
  - Number of schedules run per month
  - Who last edited a universe or report
  - Reports graded by size, rows, duration
  - Most frequently accessed reports
  - Effectiveness of server group throttling (prioritization)

- Trace database connections through the driver
- Advantages:
  - See the SQL as received by the database
  - Prompts replaced by values
- Disadvantages
  - Much more useful for client-server applications
  - Server-based communication may be too busy
  - Other methods allow SQL tracing depending on database
- Several examples should illustrate how it's done

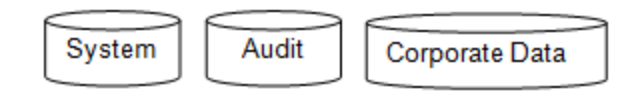

Corporate Data

#### Oracle

Tracing is set up through SQLNET.ORA: 

| SQLNET Parameter       | Description                                                                                                    |
|------------------------|----------------------------------------------------------------------------------------------------|
| TRACE_DIRECTORY_CLIENT | Directory the trace files are created in                                                                                                    |
| TRACE_LEVEL CLIENT     | Level of trace desired:<br>0 - OFF, No trace<br>4 - USER, Includes user errors<br>6 - ADMIN, Includes adminstrative/system errors<br>16 - SUPPORT, Includes data packets |
| TRACE_FILENO_CLIENT    | Number of client trace files to generate                                                                                                    |
| TRACE_FILELEN_CLIENT   | Size of each client trace file in KB                                                                                                    |
| TRACE_TIMESTAMP_CLIENT | Include a timestamp for each event (to the millisecond)                                                                                                    |

Sample file (most detailed): 

```
SQLNET.AUTHENTICATION SERVICES= (NONE)
NAMES.DIRECTORY PATH= (TNSNAMES)
TRACE_DIRECTORY_CLIENT= (C:\oracle\trace)
TRACE_LEVEL_CLIENT= (16)
```

|        | $\sim$ | $\leq$         |
|--------|--------|----------------|
| System | Audit  | Corporate Data |
|        |        |                |

- Teradata
  - Tracing is initialized using ODBC.INI

```
[Your DSN]
.
.
TraceAutoStop=0
DSNTraceEnable=YES
DSNTraceFilePath=/tmp/ODBC.Trace.log
DSNTraceFileMaxSize=1000000
DSNTraceOverwrite=N0
DSNTraceLineNumbers=YES
```

- •
- •

|        | $\sim$ |                |
|--------|--------|----------------|
| System | Audit  | Corporate Data |
|        |        |                |

- BusinessObjects Methods
  - Dependant on database
  - END\_SQL
    - Tags every SELECT created with comments and variables

END\_SQL = /\* Universe Island Resorts, user @variable('BOUSER') \*/

- Common variables allowed
  - BOUSER the BusinessObjects user
  - DBUSER the user submitting the database query
  - DOCNAME name of the BusinessObjects document
  - DPNAME data provider or query name
  - UNVNAME universe name

| $ \longrightarrow $ | $\sim$ |                |
|---------------------|--------|----------------|
| System              | Audit  | Corporate Data |
| $\subseteq$         |        |                |

- BusinessObjects Methods
  - Query Bands
    - Associates pairs of attributes and values with a query
    - Teradata only
    - Allows BusinessObjects data to be collected alongside database statistics
      - CPU seconds, spool space, …
    - Commonly added using BEGIN\_SQL dynamic universe parameter

```
SET QUERY_BAND=`Area=Finance;
Universe=`@variable(`UNVNAME`)`;`
FOR SESSION;
```

### **Operating System Resources**

- An operating system has a finite set of resources
  - Memory
  - I/O
  - Network bandwidth
  - CPU

#### Use OS commands to find how those resources are consumed

# UNIX Tools - Network

Use the netstat command to monitor network traffic:

netstat -i -I <network> <sample interval>
Example: netstat -i -I en0 5

Look for collisions > 10% output packets

| Name | Mtu  | Network    | Address   | Ipkts | Ierrs | Opkts | Oerrs | Coll |
|------|------|------------|-----------|-------|-------|-------|-------|------|
| en0  | 1500 | <link/>    |           | 96    | 0     | 67    | 0     | 0    |
| en0  | 1500 | 192.100.61 | nullarbor | 96    | 0     | 67    | 0     | 0    |
|      |      |            |           |       |       |       |       |      |
| AIX  |      |            |           |       |       |       |       |      |

# UNIX Tools - Network

- netstat can also be used to find "busy" ports
- Works in Windows without the grep filter

netstat -a | grep <port in question>
Example: netstat -a |grep 6401

# UNIX Tools - Network

Network: Use traceroute to document routes and latencies

- Starting point is server on Line I
- Next server is sent 3 packets. Times recorded per packet
- Each line between start and destination is a "hop"
- Look for (1) path taken and (2) longs hops
- Modified Windows command: tracert

```
traceroute to library.airnews.net (206.66.12.202), 30 hops max, 40 byte packets
   rbrt3 (208.225.64.50) 4.867 ms
                                  4.893 ms 3.449 ms
 1
 2
   519.Hssi2-0-0.GW1.EWR1.ALTER.NET (157.130.0.17) 6.918 ms 8.721 ms 16.476 ms
   113.ATM3-0.XR2.EWR1.ALTER.NET (146.188.176.38) 6.323 ms 6.123 ms 7.011 ms
 3
   192.ATM2-0.TR2.EWR1.ALTER.NET (146.188.176.82) 6.955 ms 15.400 ms 6.684 ms
 4
   105.ATM6-0.TR2.DFW4.ALTER.NET (146.188.136.245) 49.105 ms 49.921 ms 47.371 ms
 5
   298.ATM7-0.XR2.DFW4.ALTER.NET (146.188.240.77) 48.162 ms 48.052 ms 47.565 ms
 6
   194.ATM9-0-0.GW1.DFW1.ALTER.NET (146.188.240.45) 47.886 ms 47.380 ms 50.690 ms
 7
 8
   iadfw3-qw.customer.ALTER.NET (137.39.138.74) 69.827 ms 68.112 ms 66.859 ms
   library.airnews.net (206.66.12.202) 174.853 ms
 9
                                                  163.945 ms
                                                               147.501 ms
```

# UNIX Tools - CPU

- Use the vmstat command to check system utilization
- Look for % CPU utilization, large run queues, %sys > %user
- Don't automatically assume that 100% utilization is bad!
  - I00% utilization over extended periods is bad
  - Aim for 65 70% utilization

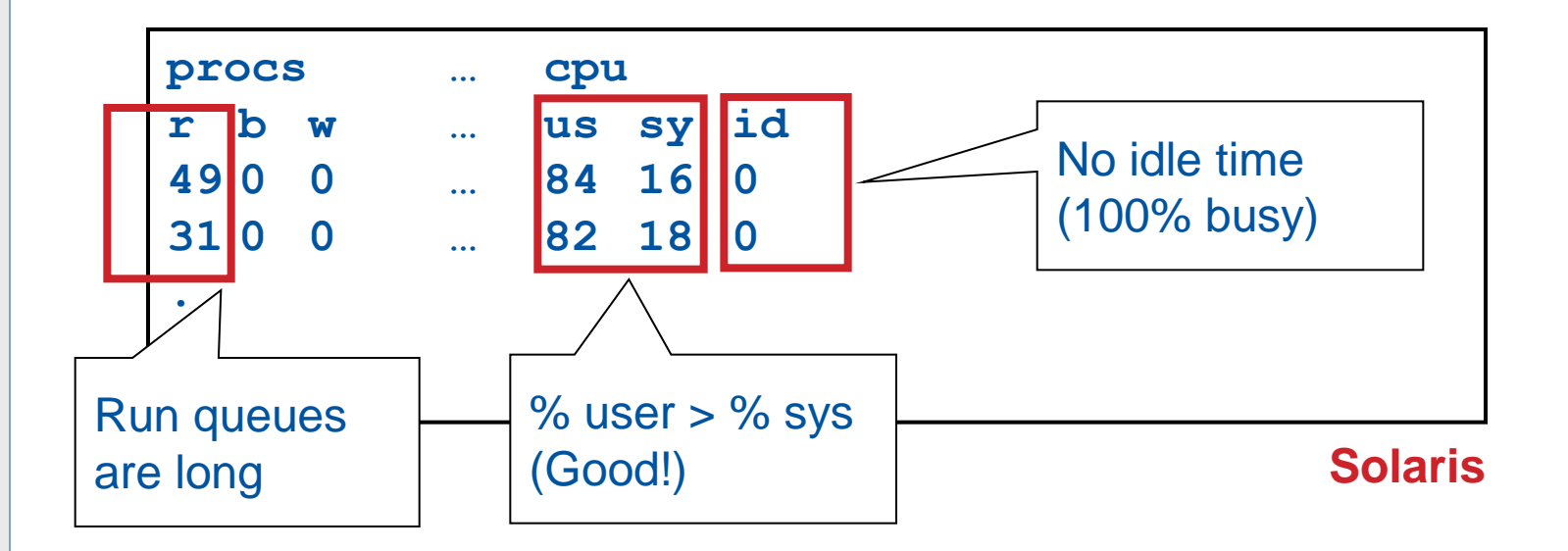

# UNIX Tools – I/O

Use iostat to measure disk usage:

iostat <interval>
Example: iostat 5 (Sample every 5 seconds

 Look for utilization > 60 - 80%, response times > 35 msec, uneven I/O distribution

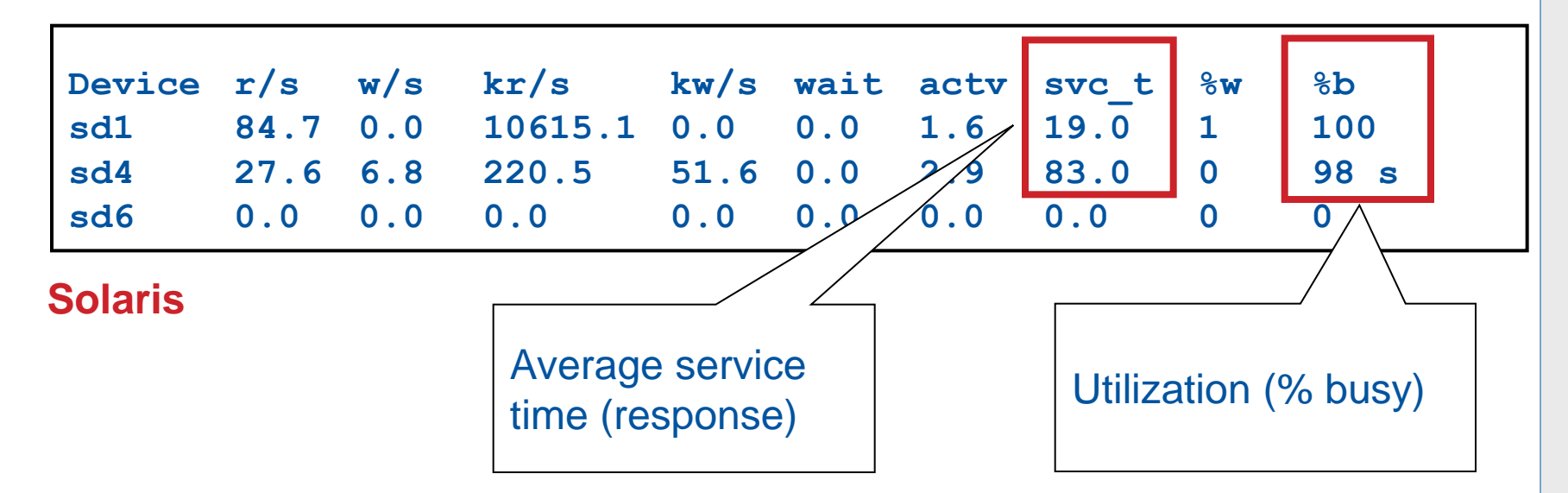

# UNIX – Memory

Use the vmstat command to monitor your memory usage:

```
vmstat <delay> <number of iterations>
Example: vmstat 5 10
```

Look for high pageouts (po or so depending on version)

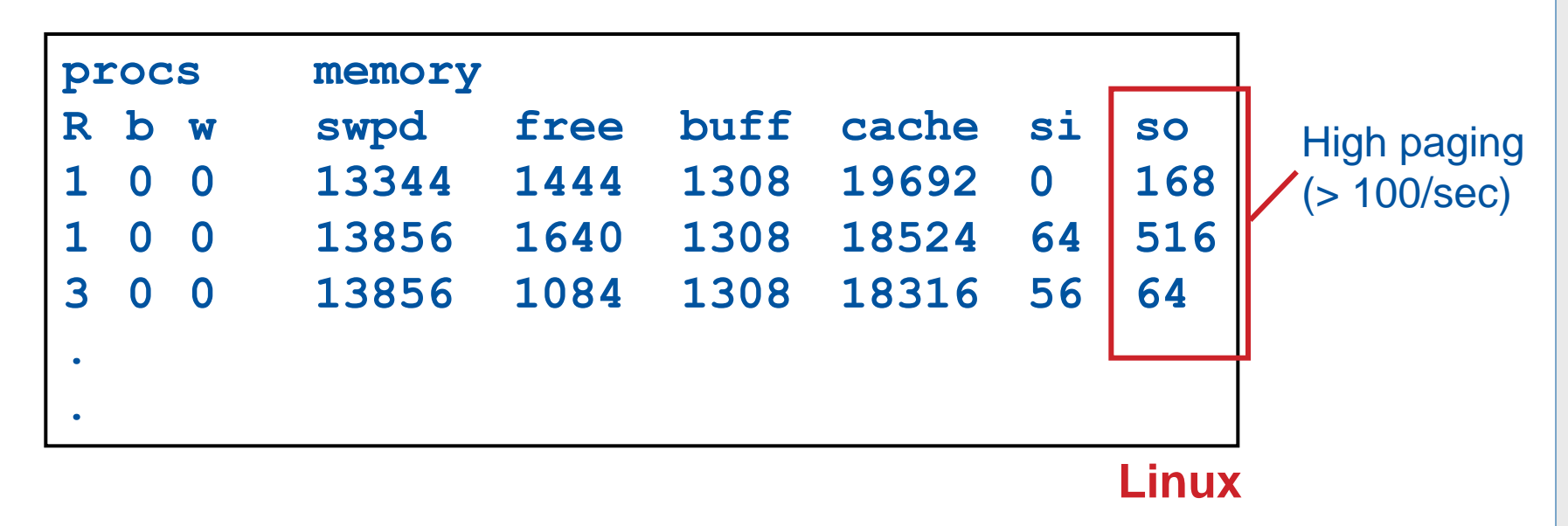

## UNIX – Overall Monitoring

- Use **top** to monitor CPU, memory, and disk
  - Other versions: topas (AIX)

| top -  | 19:14   | :15 up  | 6 min | <b>,</b> 1ι | user,                | load   | i a | averaç | ge: 1. | 60, 2.6  | 6,  | 1.26          |      |
|--------|---------|---------|-------|-------------|----------------------|--------|-----|--------|--------|----------|-----|---------------|------|
| Tasks  | : 112 1 | total,  | 1 r   | unning      | g, 111               | l slee | pj  | ing,   | 0 st   | opped,   | (   | ) zombie      |      |
| Cpu(s) | ): 0.(  | 0% us,  | 0.0%  | sy,         | 0.0%                 | ni, 1  | 100 | 0.0% i | id, O  | ).0% wa, | 0   | ).0% hi, 0.0% | : si |
| Mem:   | 2074    | 860k to | tal,  | 848         | 780 <mark>k</mark> 1 | ised,  | 1   | 122608 | 30k fr | cee,     | 323 | 888k buffers  |      |
| Swap:  | 2064:   | 376k to | tal,  |             | Οk ι                 | ised,  | 2   | 206437 | 76k fr | cee, 4   | 873 | 352k cached   |      |
|        |         |         |       |             |                      |        |     |        |        |          |     |               |      |
| PID    | USER    | PR      | NI    | VIRT        | RES                  | SHR    | S   | %CPU   | %MEM   | TIME     | +   | COMMAND       |      |
| 5276   | root    | 16      | 0     | 6092        | 2696                 | 1308   | S   | 0.3    | 0.1    | 0:01.    | 38  | hald          |      |
| 8143   | root    | 16      | 0     | 8156        | 2300                 | 1832   | s   | 0.3    | 0.1    | 0:00.    | 12  | sshd          |      |
| 1      | root    | 16      | 0     | 2240        | 544                  | 464    | s   | 0.0    | 0.0    | 0:00.    | 83  | init          |      |
| 2      | root    | RT      | 0     | 0           | 0                    | 0      | s   | 0.0    | 0.0    | 0:00.    | 00  | migration/0   |      |
| 3      | root    | 34      | 19    | 0           | 0                    | 0      | s   | 0.0    | 0.0    | 0:00.    | 00  | ksoftirqd/0   |      |
| 4      | root    | 5       | -10   | 0           | 0                    | 0      | s   | 0.0    | 0.0    | 0:00.    | 00  | events/0      |      |
| 5      | root    | 5       | -10   | 0           | 0                    | 0      | s   | 0.0    | 0.0    | 0:00.    | 04  | khelper       |      |
| 6      | root    | 6       | -10   | 0           | 0                    | 0      | s   | 0.0    | 0.0    | 0:00.    | 00  | kthread       |      |
| 7      | root    | 15      | -10   | 0           | 0                    | 0      | s   | 0.0    | 0.0    | 0:00.    | 00  | kacpid        |      |
| 87     | root    | 5       | -10   | 0           | 0                    | 0      | s   | 0.0    | 0.0    | 0:00.    | 12  | kblockd/0     |      |
| 88     | root    | 15      | 0     | 0           | 0                    | 0      | s   | 0.0    | 0.0    | 0:00.    | 00  | khubd         |      |
| 105    | root    | 20      | 0     | 0           | 0                    | 0      | s   | 0.0    | 0.0    | 0:00.    | 00  | pdflush       |      |
| 106    | root    | 15      | 0     | 0           | 0                    | 0      | s   | 0.0    | 0.0    | 0:00.    | 80  | pdflush       |      |
| 107    | root    | 25      | 0     | 0           | 0                    | 0      | s   | 0.0    | 0.0    | 0:00.    | 00  | kswapd0       |      |
| 108    | root    | 6       | -10   | 0           | 0                    | 0      | s   | 0.0    | 0.0    | 0:00.    | 00  | aio/0         |      |
| 254    | root    | 25      | 0     | 0           | 0                    | 0      | s   | 0.0    | 0.0    | 0:00.    | 00  | kseriod       |      |
| 492    | root    | 24      | 0     | 0           | 0                    | 0      | s   | 0.0    | 0.0    | 0:00.    | 00  | scsi eh O     |      |

## Windows – Overall Monitoring

• Use **perfmon** to monitor CPU, memory, disk, and network

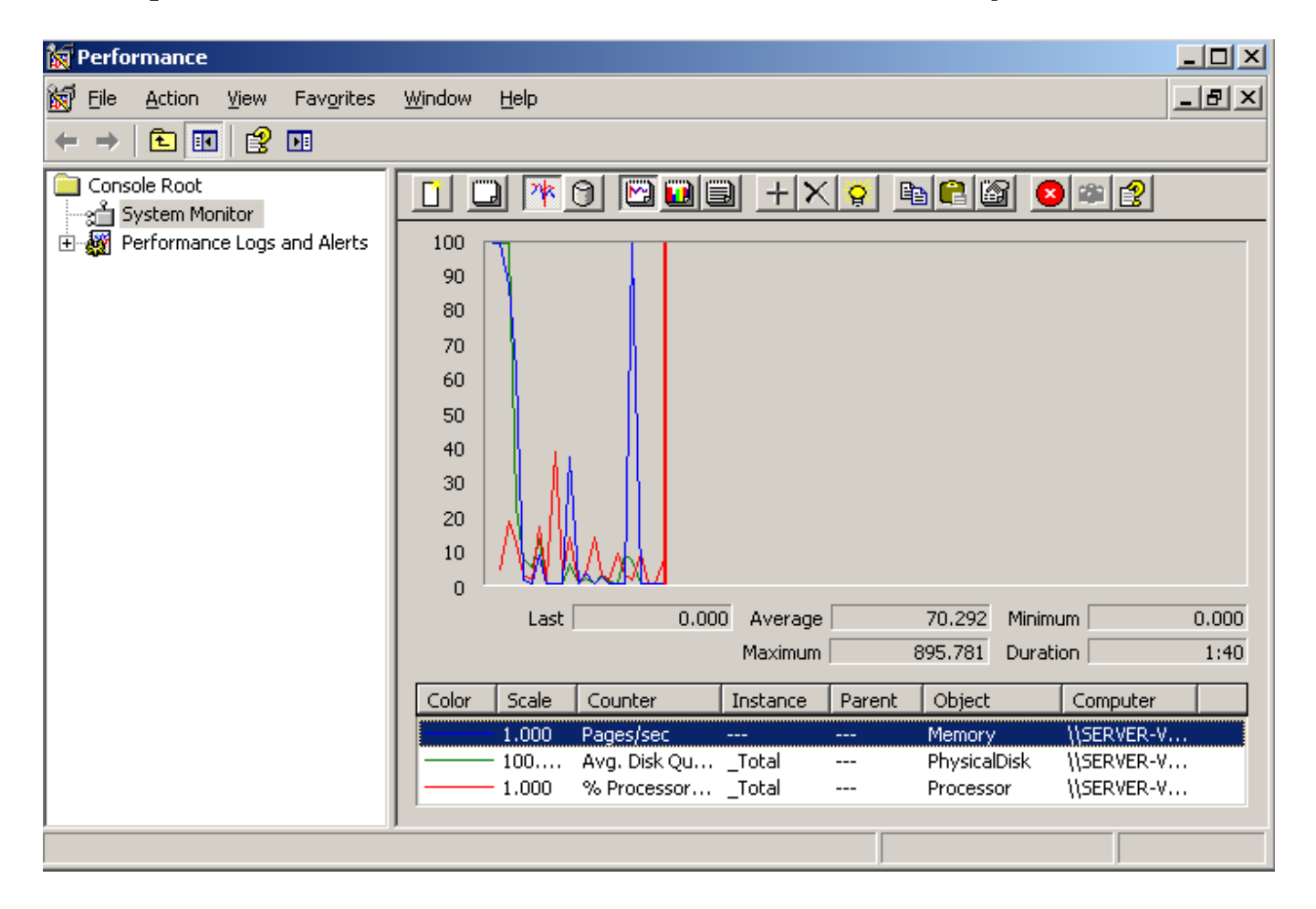

#### Reporting Tools – MS Excel

- Use Excel to prototype complex report formulas
  - Great from a user's perspective
  - They know Excel and can model their logic quickly
  - You translate to the Crystal / Web Intelligence equivalent

| <b>N</b> | 1icrosoft E               | kcel - Book1              |                     |                          |                   |                |       |        |           |                |                | J× |
|----------|---------------------------|---------------------------|---------------------|--------------------------|-------------------|----------------|-------|--------|-----------|----------------|----------------|----|
| ंख       | <u>F</u> ile <u>E</u> dit | <u>V</u> iew <u>I</u> nse | ert F <u>o</u> rmat | <u>T</u> ools <u>D</u> a | ta <u>W</u> indov | v <u>H</u> elp |       |        | Type a q  | uestion for he | ip 🔽 🗕 6       | ×  |
| 1 🔁      | ; 🔒   🕜                   | 🚆 Arial                   |                     | • 10 •                   | BI                | ⊻   ≣ ≣        | : = 🔤 | \$ % , | ◆.0 .00 ₹ |                | • 🖄 • <u>A</u> |    |
|          | A1                        | <b>▼</b> )                | f×                  |                          |                   |                |       |        |           |                |                |    |
|          | A                         | В                         | С                   | D                        | E                 | F              | G     | Н      |           | J              | K              |    |
| 1        |                           | 1                         |                     |                          |                   |                |       |        |           |                |                |    |
| 2        |                           |                           |                     |                          |                   |                |       |        |           |                |                |    |
| 3        |                           |                           |                     |                          |                   |                |       |        |           |                |                |    |
| 4        |                           |                           |                     |                          |                   |                |       |        |           |                |                |    |
| 5        |                           |                           |                     |                          |                   |                |       |        |           |                |                |    |
| 6        |                           |                           |                     |                          |                   |                |       |        |           |                |                |    |

# Agenda

- Introduction
- The Approach
- Process Flows
- Tools
- Case Studies
- Conclusion

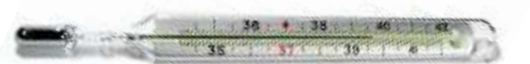

- Scenario
  - System upgraded from XIR2 to 3.1 FixPack 6 (3.1.6)
  - Tomcat instances crashing every I 2 weeks
  - Webi Processing Servers crashing regularly
  - Those servers restarted every 2 days
  - CMS taking up to 100% CPU over several days uptime
  - SAP Messages for all cases open for over 4 weeks

- Troubleshooting I
  - Multiple problems
  - Started by isolating Tomcat issues
  - Two Tomcat instances
  - Tomcat Manager showed heap memory rose to 1024MB
  - Heap memory increased to I536MB for both instances
    - Advised by Tech Support to increase to 2048MB
    - This required special settings and was unnecessary

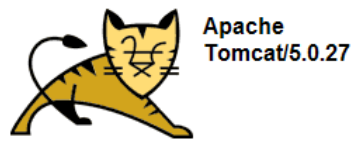

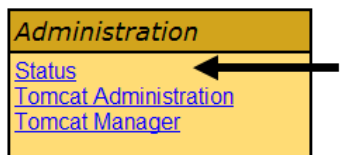

- Troubleshooting 2
  - Webi Processing Servers still crashing
  - Combination of CMS and Webi Processing Servers taking 80 - 100% CPU
  - Added two more servers Now four node cluster
  - Problems delayed but not resolved
  - Veered from our troubleshooting methodology
    - Volume on XIR2 cluster was HIGHER than XI 3.1
    - Errors did not point to a capacity problem

- Troubleshooting 3
  - Finally focused on errors that were occurring
  - Studied resolved issues for FUTURE fix packs
  - Found similar stability errors fixed in 3.1.9

XI3.1 LAFix0.0.49 ADAPT01245312

Unable to refresh reports more than once, Webl hangs for up to 16 minutes utilizing a high amount of CPU & Memory which affects overall performance of the server.

Resolved in XI 3.1 Windows XI 3.1 FP1.9, XI 3.1 SP2 FP2.2

- Troubleshooting 4
  - Found more errors resolved by 3.1.9
  - Not the exact error we experienced but close ...

#### ADAPT01260624

When the Secure Socket Layer (SSL) protocol is enabled on the Server Intelligence Agent (SIA), the Crystal Management Server (CMS) CPU usage will rise and remain at 100% CPU usage.

New Behavior: This problem is resolved (3.1.9)

- Troubleshooting 5
  - Used the Fixed Issues from fix packs to identify similar errors
  - Used Customer Fix List (LAFix) to identify stable version
  - Upgraded to 3.1.9
  - 95% of all problems disappeared

| LAFix ID             | Problem<br>Report ID | Synopsis                                                                                             | Applies on<br>top of | Operating<br>System | Included in                                            |
|----------------------|----------------------|----------------------------------------------------------------------------------------------------|----------------------|---------------------|--------------------------------------------------------|
| XI3.1<br>LAFix0.2.29 | ADAPT012326          | 6WebI load<br>balancer<br>does not<br>check<br>if WebI<br>memory<br>usage<br>metrics are<br>exceeded | XI 3.1 FP1.2         | Linux,<br>Windows   | XI 3.1<br>FP1.9,<br>XI 3.1 SP2<br>FP2.1,<br>XI 3.1 SP3 |

- Scenario
  - Restricted to Webi documents
  - Creating and editing the document is fine ...
  - ... But saving the document takes too much time
  - Particular problem: Save window took too long to refresh
  - Employees using the Java Report Panel

- Troubleshooting I
  - Tried an alternative report editor (HTML Report Panel)
  - No problem quickly saving the Webi report
  - Seems that different logic is being used by both tools
  - But how to prove that point?

- Troubleshooting 2
  - Solution Trace the save process on the server
  - Which application is involved? Use the Java Console.
  - Saving involves the AnalyticalReporting web application
  - How to trace a web app? Activate log4j logging!
  - Ran two logs
  - Saved from Java Report Panel then from HTML Panel

- Troubleshooting 3
  - The log4j log is not for cowardly souls ...
  - Don't have to understand all of it
  - Focus on the actions when saving

| <pre>2010/02/04 18:14:14.162</pre> 2010/02/04 18:14:14.1622010/02/04 18:14:14.1622010/02/04 18:14:14.1622010/02/04 18:14:14.1622010/02/04 18:14:14.3612010/02/04 18:14:14.3612010/02/04/04/04/04/04/04/04/04/04/04/04/04/04/ | <pre>iiiiiiiiiiiiiiiiiiiiiiiiiiiiiiiiiiii</pre> | - CadenzaCalls.getFolderRoots<br>- dmSession=server-vm01:640084601JU9MtUSq05d3T7mI4600Jp%iG9dhiG1dh2nr<br>- Generates roots<br>- XME generated<br>- (itemlist) |
|----------------------------------------------------------------------------------------------------|-------------------------------------------------|----------------------------------------------------------------------------------------------------|
|----------------------------------------------------------------------------------------------------|-------------------------------------------------|----------------------------------------------------------------------------------------------------|
#### Case Study 2 – Too Long To Save

- Troubleshooting 4
  - SELECT statements extracted from both logs:

#### HTML Report Editor

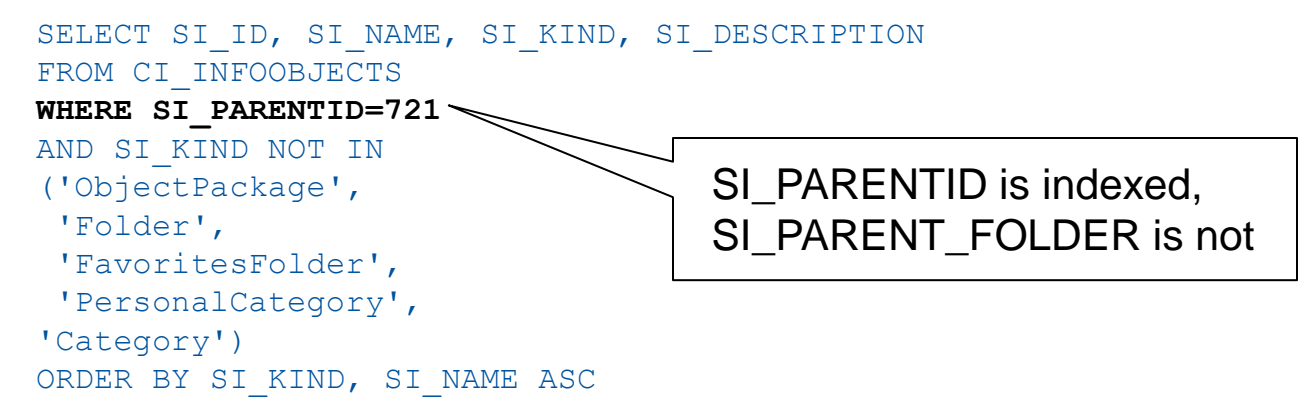

#### Java Report Panel

```
SELECT SI_ID,SI_NAME,SI_DESCRIPTION,SI_OWNER,SI_KIND,SI_FILES
FROM CI_INFOOBJECTS
WHERE SI_KIND='Webi'
AND SI_PARENT_FOLDER='Finance Reports'
AND SI_INSTANCE = 0
```

### Case Study 2 – Too Long To Save

- Troubleshooting 5
  - Solution: Customer fix (LA Fix) for the Java Report Panel !
  - Had to be fixed by SAP
  - SAP Message was VERY focused

- Scenario
  - Installing BusinessObjects using an Oracle Repository
  - Linux platform
  - Installation fine until database credentials supplied
  - Installation continued passed this point but several errors resulted

```
Error: Unable to start CMS server.
Now enabling all servers...
Creating session manager...
Logging onto CMS...
err: Error: Couldnt logon to CMS
err: Error description: The system ddswmbox1 can be contacted, but there is no C
entral Management Server running at port 6400.
Creating session manager...
Logging onto CMS...
err: Error: Couldnt logon to CMS
err: Error: Couldnt logon to CMS
err: Error description: The system ddswmbox1 can be contacted, but there is no C
entral Management Server running at port 6400.
```

- Troubleshooting I
  - Verified that Oracle\*Net client was installed
    - Could start a SQL\*Plus session with the database
  - CMS tables were created
  - But ... not all tables had all default rows
  - Also, rate at which tables were created was very slow

- Troubleshooting 2
  - Incomplete CMS system database was created, but why?
  - Oracle DBAs involved had no immediate resolution
  - Seemed as if Oracle allowed DDL statements but filtered the DML statements
  - INSERTs especially slow

- Troubleshooting 3
  - Solution: Firewall involved ... around the database!
  - Oracle SQL\*Net Inspection turned on
  - Turned Inspection off installation completed

- Scenario
  - Formula on user's report stopped working
  - Occurred after BO upgrade (3.1.9 to 3.3.4)
  - Upgrade did not corrupt the report
  - All environments had been upgraded
    - No 3.1.9 environment to test against

- Troubleshooting I
  - Tried to troubleshoot formula
  - Somewhat complex for a weighted average:

- Troubleshooting 2
  - Another way of restating the formula:

sum( (Outlook per row / Outlook per Country) \* Target Supply)

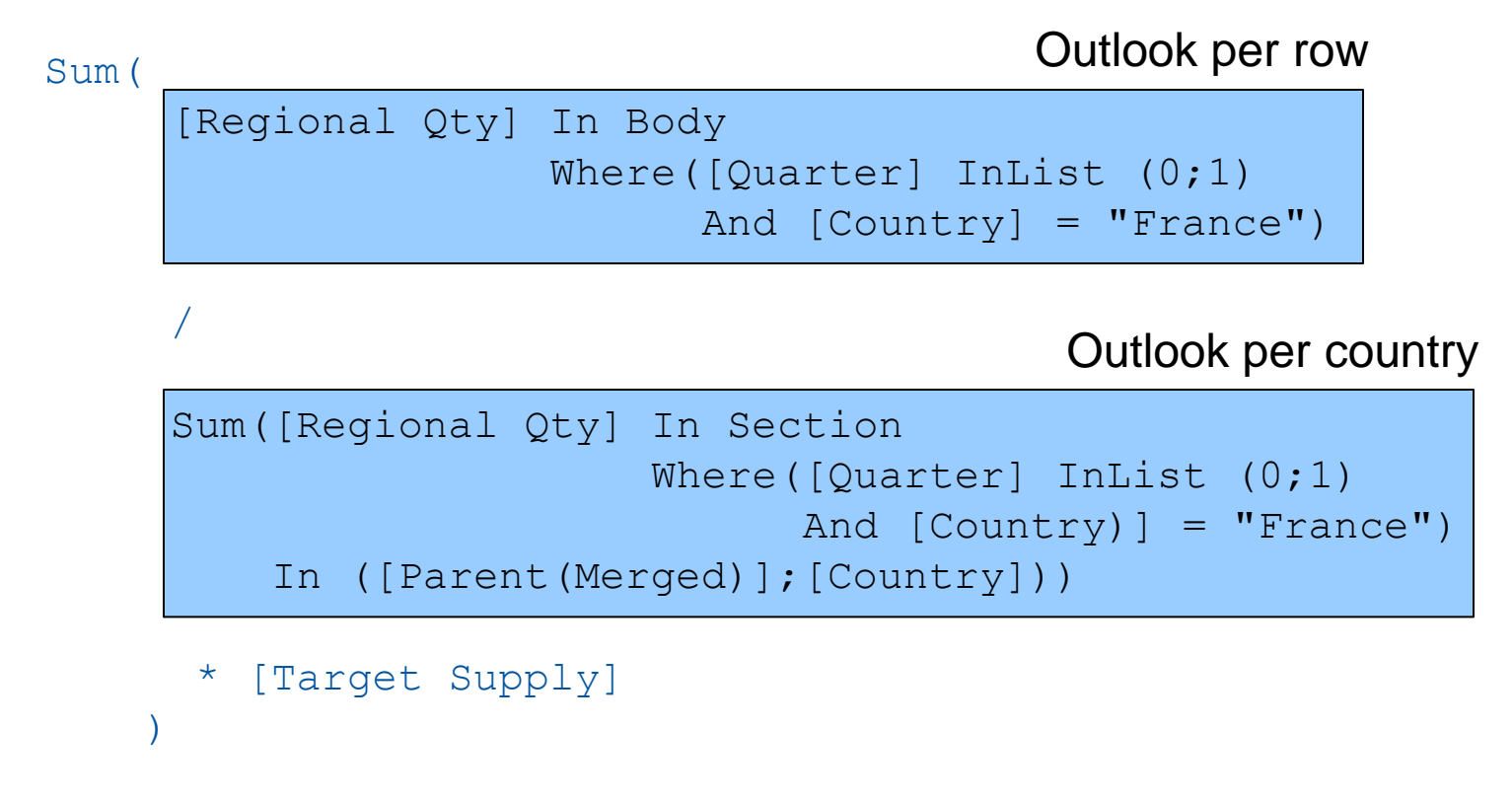

- Troubleshooting 3
  - The report author used Excel to explain how the formula should work:

| Weighted Average |         |          |                  |             |      |
|------------------|---------|----------|------------------|-------------|------|
| Parent           | Country | City     | Target<br>Supply | Outlook     |      |
| Α                | France  | Paris    | 3                | 700         | 2100 |
| Α                | France  | Cannes   | 4.5              | 300         | 1350 |
| Α                | France  | Bordeaux | 7                | 450         | 3150 |
| Α                | France  | Nice     | 2.5              | 80          | 200  |
| Α                | France  | Gap      | 4                | 120         | 480  |
| Α                | France  | Troyes   | 5.5              | 250         | 1375 |
| А                | France  | Valence  | 1                | 100         | 100  |
|                  |         |          |                  |             |      |
|                  |         |          |                  | 2000        | 8755 |
|                  |         |          |                  | 8755/2000 = | 4.4  |

- Troubleshooting 4
  - This explanation was great, but did not match the report's logic:

#### Report:

sum( (Outlook per row / Outlook per Country) \* Target Supply)

#### Spreadsheet:

sum( Target Supply \* Outlook) / sum( Outlook)

- Troubleshooting 5
  - The report formula was recoded to match the spreadsheet

```
=Sum([Target Supply] * [Regional Qty]
   Where ([Rolling Quarter] InList (0;1)
   And [Country] = "France"))
  /
  Sum([Regional Qty]
   Where ([Rolling Quarter] InList (0;1)
   And [Country] = "France"))
```

- The result now matched the spreadsheet
- Not sure whether the original formula should have worked correctly in the old software version.

# Agenda

- Introduction
- The Approach
- Process Flows
- Tools
- Case Studies
- Conclusion

36 + 38 + 40 + 41 38 - 38 + 38 + 40 + 41

## Don't like Methodologies?

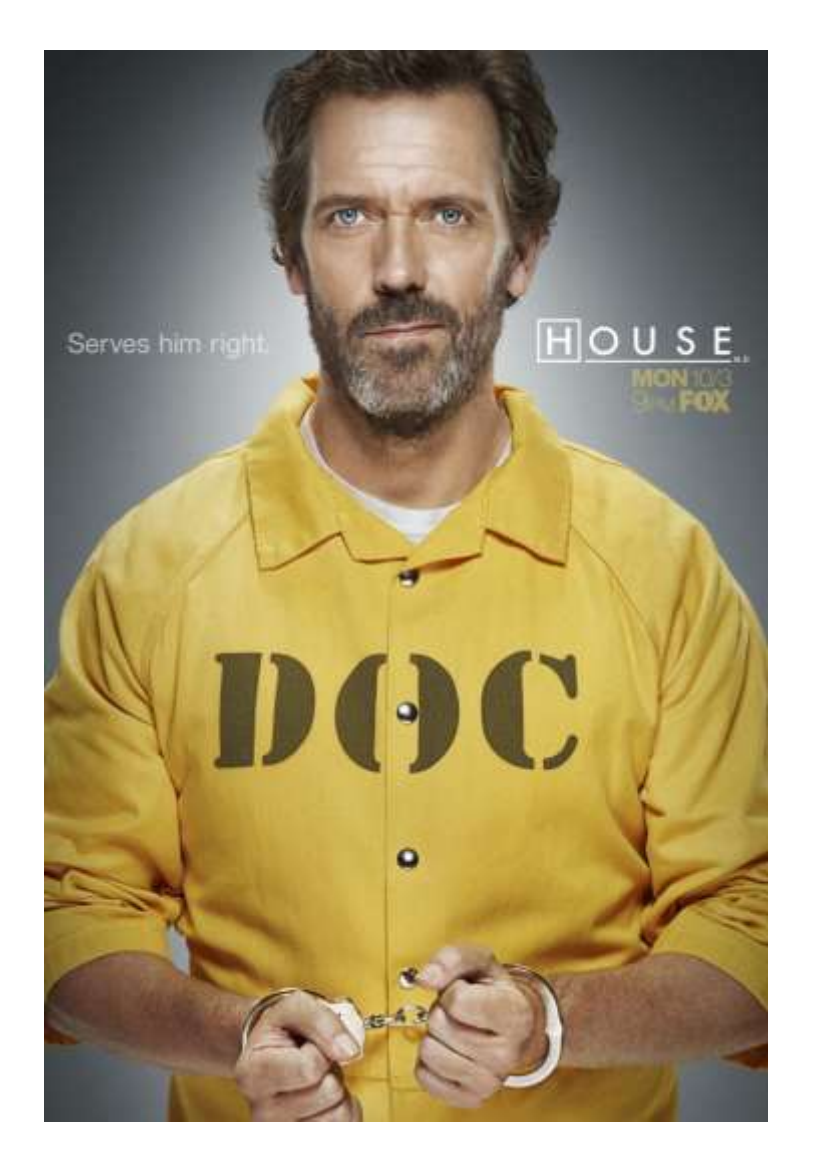

## Conclusion

- Learning how to troubleshoot is Job #1
- This presentation has shown you the basic steps
  - Isolate the problem
  - Gather evidence. Don't ignore anything
  - Use the right tool for the job
  - Pounce on differences
  - Let your findings speak for themselves

## Questions?

#### Alan Mayer

Solid Ground Technologies, Inc. <u>alan.mayer@solidgrounded.com</u> 214-295-6250 (office) 214-755-5771 (mobile)

Session Code: 9001

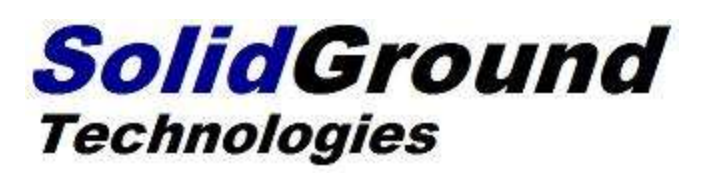

## Thank you for participating.

Please remember to complete and return your evaluation form following this session.

For ongoing education on this area of focus, visit the Year-Round Community page at www.asug.com/yrc

> SESSION CODE: 9001

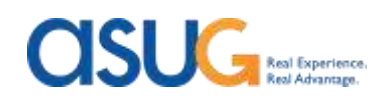